## CITIZEN

# LINE THERMAL PRINTER MODEL CT-E651 User's Manual

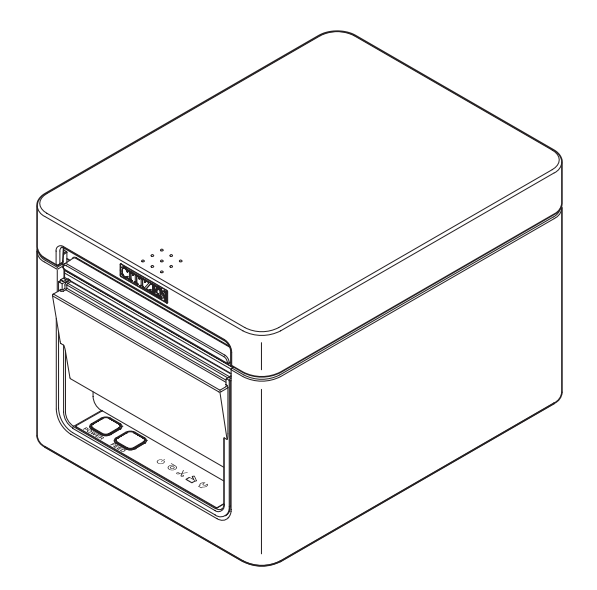

CITIZEN SYSTEMS JAPAN CO., LTD.

### WEEE MARK

En

If you want to dispose of this product, do not mix it with general household waste. There is a separate collection systems for used electronics products in accordance with legislation under the WEEE Directive and is effective only within European Union.

Ge

Wenn Sie dieses Produkt entsorgen wollen, dann tun Sie dies bitte nicht zusammen mit dem Haushaltsmüll. Es gibt im Rahmen der WEEE-Direktive innerhalb der Europäischen Union gesetzliche Bestimmungen für separate Sammelsysteme für gebrauchte elektronische Geräte und Produkte.

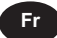

Sp

lt

Du

Da

Si vous souhaitez vous débarrasser de cet appareil, ne le mettez pas à la poubelle avec vos ordures ménagères. Il existe un système de récupération distinct pour les vieux appareils électroniques conformément à la législation WEEE sur le recyclage des déchets des équipements électriques et électroniques qui est uniquement valable dans les pays de l'Union européenne. Les appareils et les machines électriques et électroniques contiennent souvent des matières dangereuses pour l'homme et l'environnement si vous les utilisez et vous vous en débarrassez de facon inappropriée.

Si desea deshacerse de este producto, no lo mezcle con residuos domésticos de carácter general. Existe un sistema de recogida selectiva de aparatos electrónicos usados, según establece la legislación prevista por la sobre residuos de aparatos eléctricos y electrónicos (RAEE), vigente únicamente en la Unión Europea.

Se desiderate gettare via questo prodotto, non mescolatelo ai rifiuti generici di casa. Esiste un sistema di raccolta separato per i prodotti elettronici usati in conformità alla legislazione RAEE, valida solo all'interno dell'Unione Europea.

Deponeer dit product niet bij het gewone huishoudelijk afval wanneer u het wilt verwijderen. Er bestaat ingevolge de WEEE-richtlijn een speciaal wettelijk voorgeschreven verzamelsysteem voor gebruikte elektronische producten, welk alleen geldt binnen de Europese Unie.

Hvis du vil skille dig af med dette produkt, må du ikke smide det ud sammen med dit almindelige husholdningsaffald. Der findes et separat indsamlingssystem for udtjente elektroniske produkter i overensstemmelse med lovgivningen under WEEE-direktivet, som kun er gældende i den Europæiske Union.

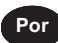

Se quiser deitar fora este produto, não o misture com o lixo comum. De acordo com a legislação que decorre da Directiva REEE – Resíduos de Equipamentos Eléctricos e Electrónicos, existe um sistema de recolha separado para os equipamentos electrónicos fora de uso, em vigor apenas na União Europeia.

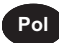

Jeżeli zamierzasz pozbyć się tego produktu, nie wyrzucaj go razem ze zwykłymi domowymi odpadkami. Według dyrektywy WEEE obowiązującej w Unii Europejskiej dla używanych produktów elektronicznych należy stosować oddzielne sposoby utylizacji.

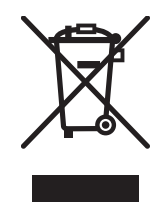

### **Compliance Statement for European Users**

CE marking shows conformity to the following criteria and provisions: Low Voltage Directive (2014/35/EU), EMC Directive (2014/30/EU), and RoHS direc-

tive (2011/65/EU) Full text of the EU declaration of conformity is available at the following internet address:

http://www.citizen-systems.co.jp/en/printer/download/eu\_doc.html

**IMPORTANT**: This equipment generates, uses, and can radiate radio frequencyenergy and if not installed and used in accordance with the instruction manual, maycause interference to radio communications. It has been tested and found to complywith the limits for a Class A computing device pursuant to Subpart J of Part 15 of FCCRules, which are designed to provide reasonable protection against such interferencewhen operated in a commercial environment. Operation of this equipment in aresidential area is likely to cause interference, in which case the user at his ownexpense will be required to take whatever measures may be necessary to correct theinterference.

CAUTION: Use shielded cable for this equipment.

### Sicherheitshinweis

Die Steckdose zum Anschluß dieses Druckers muß nahe dem Gerät angebracht und leicht zugänglich sein.

### For Uses in Canada

This Class A Information Technology Equipment (ITE) complies with Canadian CAN ICES-3(A)/NMB-3(A).

This Information Technology Equipment (ITE) does not exceed the Class A limits for radio noise emissions from digital apparatus set out in the Radio Interference Regulations of the Canadian Department of Communications.

### Pour L'utilisateurs Canadiens

Cet Equipements informatiques (EI) de la classe A est conforme a la norme CAN ICES-3(A)/NMB-3(A) du Canada.

Le present Equipements informatiques (EI) n'emet pas de bruite radio electriques depassant les limites applicables aux appareils numeriques de la classe A prescrites dans le Reglement sur le brouillage radioelectrique edicte par le ministere des Communications du Canada.

## **GENERAL PRECAUTIONS**

- Before using this product, be sure to read through this manual. After having read this manual, keep it in a safe, readily accessible place for future reference.
- The information contained herein is subject to change without prior notice.
- Reproduction or transfer of part or all of this document in any means is prohibited without permission from Citizen Systems.
- Note that Citizen Systems is not responsible for any operation results regardless of omissions, errors, or misprints in this manual.
- Note that Citizen Systems is not responsible for any trouble caused as a result of using options or consumables that are not specified in this manual.
- Except explained elsewhere in this manual, do not attempt to service, disassemble, or repair this product.
- Note that Citizen Systems is not responsible for any damage attributable to incorrect operation/handling or improper operating environments that are not specified in this manual.
- Data is basically for temporary use and not stored for an extended period of time or permanently. Please note that Citizen Systems is not responsible for damage or lost profit resulting from the loss of data caused by accidents, repairs, tests or other occurrences.
- If you find omissions, errors, or have questions, please contact your Citizen Systems dealer.
- If you find any pages missing or out of order, contact your Citizen Systems dealer for a replacement.

Use of the Made for Apple badge means that an accessory has been designed to connect specifically to the Apple product(s) identified in the badge and has been certified by the developer to meet Apple performance standards.

Apple is not responsible for the operation of this device or its compliance with safety and regulatory standards.

Please note that the use of this accessory with an Apple product may affect wireless performance.

- iPad, iPhone and iPod touch are trademarks of Apple Inc., registered in the U.S. and other countries. iPad Air and iPad mini are trademarks of Apple Inc.
- EPSON and ESC/POS are registered trademarks of Seiko Epson Corporation.
- QR Code is a registered trademark of DENSO WAVE INCORPORATED.
- Ethernet is a registered trademark of Fuji Xerox Corporation.
- Bluetooth<sup>®</sup> is a registered trademark of Bluetooth-SIG Inc.
- CITIZEN is a registered trademark of Citizen Watch Co., Ltd.
- All other trademarks are the property of their respective owners.
- Citizen Systems use these trademarks in accordance with the license of relevant owners.

Copyright© CITIZEN SYSTEMS JAPAN CO., LTD. 2018

# SAFETY PRECAUTIONS...which should be strictly observed

Before using this product for the first time, carefully read these SAFETY PRECAU-TIONS. Improper handling may result in accidents (fire, electric shock or injury). In order to prevent injury to operators, third parties, or damage to property, special warning symbols are used in the User's Manual to indicate important items to be strictly observed.

- After having read this Manual, keep it in a safe, readily accessible place for future reference.
- Some of the descriptions contained in this manual may not be relevant to some printer models.

The following describes the degree of hazard and damage that could occur if the printer is improperly operated by ignoring the instructions indicated by the warning symbols. Be sure to read this information carefully.

## 

Neglecting precautions indicated by this symbol may result in fatal or serious injury.

## 

Neglecting precautions indicated by this symbol may result in injury or damage to property.

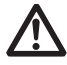

This symbol is used to alert your attention to important items.

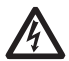

This symbol is used to alert you to the danger of electric shock or electrostatic damage.

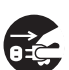

This symbol denotes a request to unplug the printer from the wall outlet.

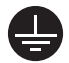

This symbol is used to indicate that the power supply must be grounded.

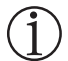

This symbol is used to indicate useful information, such as procedures, instructions or the like.

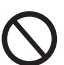

This symbol is used to indicate prohibited actions.

## **PRECAUTIONS ON PRINTER INSTALLATION**

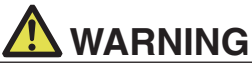

Do not use or store this product in a place where it will be exposed to:
 \* Flames or moist air.
 \* Direct sunlight.

- \* Hot airflow or radiation from a heating device.
- \* Salty air or corrosive gases.
- \* Ill-ventilated atmosphere.
- \* Chemical reactions in a laboratory.
- \* Airborne oil, steel particles, or dust.
- \* Static electricity or strong magnetic fields.
- These locations create the risk of printer damage, as well as product failure, overheating, emission of smoke, fire, or electric shock. They can also result in fire or electric shocks and so should always be avoided.
- Do not drop any foreign object nor spill liquid into the printer. Do not place any object on the printer either.
- Do not drop any metallic object such as paper clips, pins or screws into the printer.
- Do not place a flower vase, pot, or anything containing water on the printer.
- Do not spill coffee, soft drinks, or any other liquid into the printer.
- Do not spray insecticide or any other chemical liquid over the printer.
- Dropping a metallic foreign object into the printer, may cause printer failure, fire, or electric shock.

Should it occur, immediately turn the printer off, unplug it from the supply outlet, and call your local Citizen Systems dealer.

#### Do not handle the printer in the following ways:

- Do not subject the printer to strong impacts or hard jolts (e.g., being stepped on, dropped or struck).
- Never attempt to disassemble or modify the printer.
- These actions create the risk of printer damage, as well as product failure, overheating, emission of smoke, fire, or electric shock.
   They can also result in fire or electric shocks and so should always be avoided.
- This device is not appropriate to be used where a child may be present. Install, store, or use the device where it cannot be reached by a child.
- Electric appliances could cause an unexpected injury or accident if they are handled or used improperly.
- Keep the power cord and signal cables out of the reach of children. Also children should not be allowed to gain access to any internal part of the printer.
- The plastic bag the printer came in must be disposed of properly or kept away from children. Wearing it over the head may lead to suffocation.

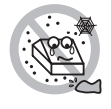

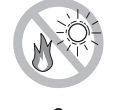

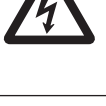

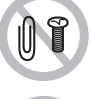

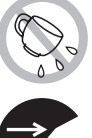

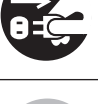

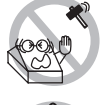

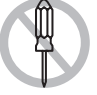

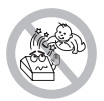

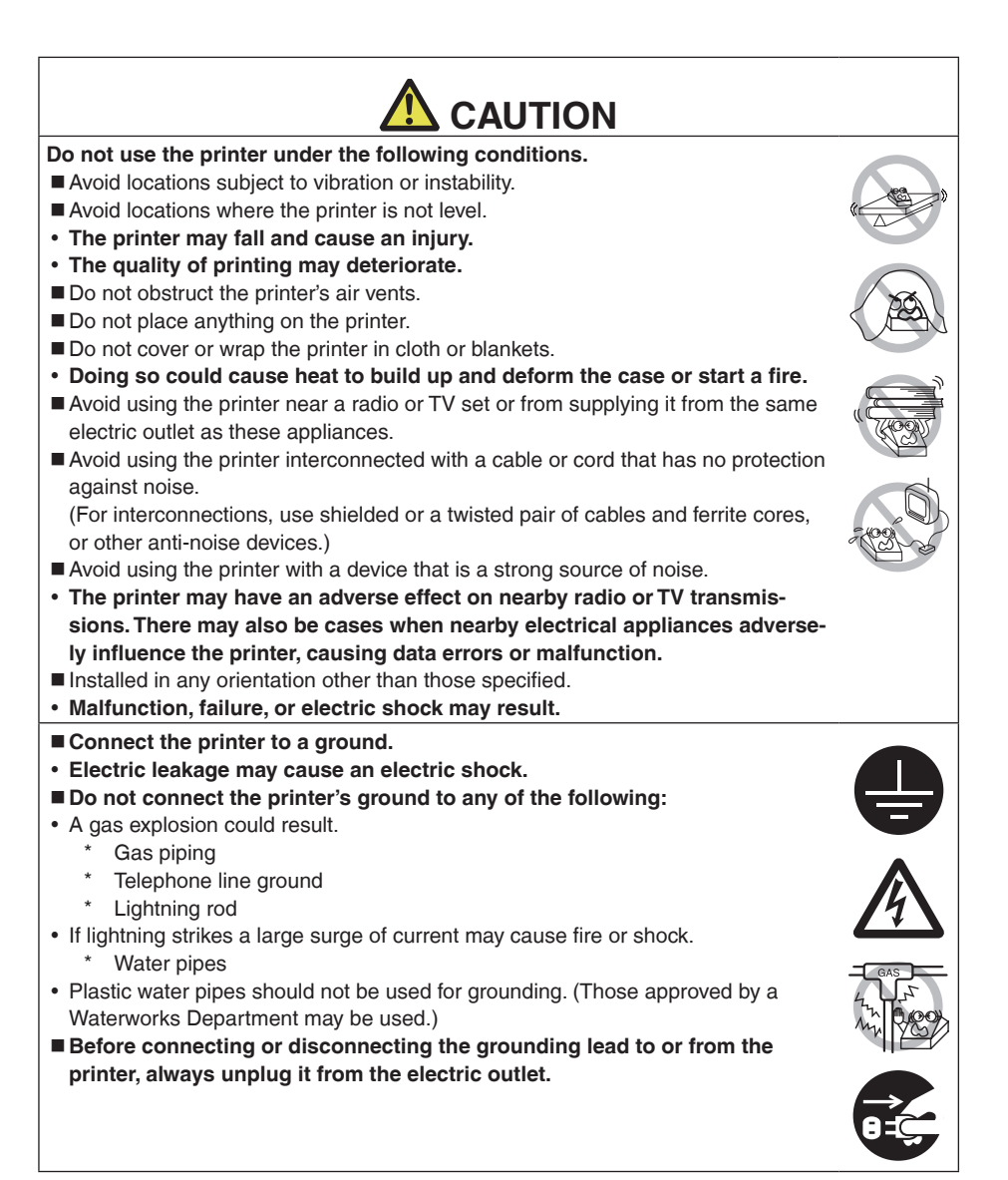

## PRECAUTIONS IN HANDLING THE PRINTER

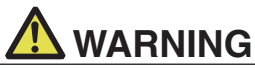

#### Please observe the following precautions for power source and power cord:

- Do not plug or unplug the power cord with a wet hand.
- Use the printer only at the specified supply voltage and frequency.
- Use only the specified AC adapter with the printer.
- Use only the power cord that comes with the printer, and never use the supplied power cord with another device.
- Check to make sure that the supply outlet from which the printer is powered has a sufficient capacity.
- Do not supply the printer from a power strip or current tap shared with other appliances.
- Do not plug the power cord into an electric outlet with dust or debris left on the plug.
- Do not use a deformed or damaged power cord.
- Do not move the printer while its power is on.
- Neglecting to handle it properly may result in printer failure, emission of smoke, fire, or electric shock.
- An overload may cause the power cord to overheat, catch fire, or the circuit breaker to trip.
- Do not allow anything to rest on the power cord. Do not place the printer where the power cord may be stepped on.
- Do not subject the power cord to severe bending, twisting, or pulling. Do not carry the product while it is in this state either.
- Do not attempt to modify the power cord unnecessarily.
- Do not place the power cord near any heating device.
- Neglecting these cautions may cause wires or insulation to break, which could result in electric leakage, electric shock, or printer failure.
   If the power cord sustains damage, contact your Citizen Systems dealer.
- Do not leave things around the electric outlet.
- Supply power to the printer from a convenient electric outlet, readily accessible in an emergency.
- · Pull the plug to immediately shut it down in an emergency.
- Insert the power plug fully into the outlet.
- If the printer will not be used for a long time, disconnect it from its electric outlet.
- Hold the plug and connector when plugging or unplugging the power cord or signal cable after turning off the printer and the appliance connected to it.

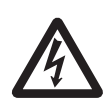

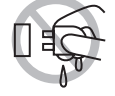

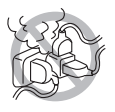

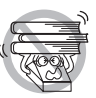

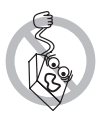

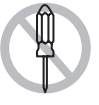

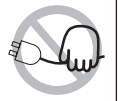

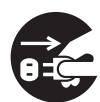

## 

Caution label is attached in the position shown in the following figure. Carefully read the handling precautions before using the printer.

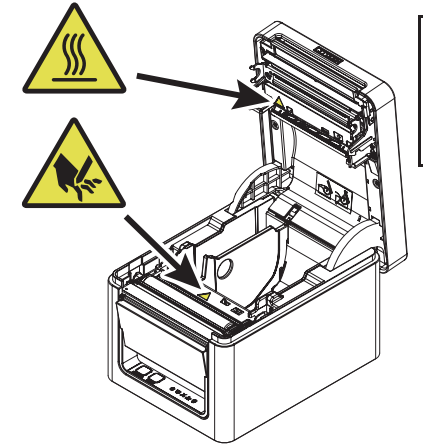

These labels indicate that the head becomes hot, so touching it may cause burns, and touching the auto cutter when opening the paper cover may cause cuts on hands.

Do not transport this printer with the paper roll inside. • Printer failure or damage may occur.

#### To prevent possible malfunction or failure observe the following.

- Do not open the paper cover during printing.
- Avoid operating the printer without paper properly loaded.
- Avoid the use of paper not complying with specifications.
- May result in poor print quality.
- Avoid using torn pieces of paper or paper spliced with plastic adhesive tape.
- Avoid forcibly pulling already loaded paper by hand.
- Avoid using a sharp pointed device to operate panel buttons.

Be sure to firmly insert the cable plugs into their mating sockets.

• A cross connection may damage the printer's internal electronics or the host system's hardware.

Only use the printer with devices that have designated solenoid specifications for the cash drawer interface connector.

• Neglecting this caution may result in malfunction or failure.

#### To prevent injury and printer failures from worsening, observe the following:

- Do not touch the printing surface of the thermal head.
- Do not touch any of the moving parts (e.g., paper cutter, gears, active electric parts) while the printer is working.
- In case of trouble do not attempt to repair the printer. Ask Citizen Systems service for repair.
- Be careful that the covers do not pinch your hands or fingers.
- Be careful of the sharp edges on the printer. Do not allow them to injure you or damage property.
- May result in electric shock, burn, or injury.

If the printer emits smoke, an odd smell, or unusual noise while printing, immediately abort the current print session and unplug the printer from the electric outlet.

## **<u><b>Ù DAILY MAINTENANCE**</u>

Observe the following precautions for daily maintenance.

- When cleaning the printer, always turn it off and unplug it from the electric outlet.
- Use a soft, dry cloth for cleaning the surface of the printer case. For severe stains, use a soft cloth slightly dampened with water. Never use organic cleaning solvent such as alcohol, paint thinner, trichloroethylene, benzene, or ketone. Never use a chemically processed cleaning cloth.
- To remove paper dust, use a soft brush.

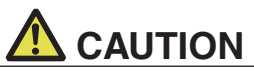

The thermal head is at a dangerously high temperature immediately after printing.

Allow it to cool off before starting maintenance work.

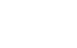

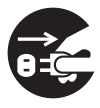

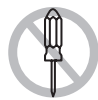

## THE TABLE OF CONTENTS

| 1. | GENERAL OUTLINE                                                                                                    | <b>14</b><br>14<br>15<br>16<br>17                                                                   |
|----|----------------------------------------------------------------------------------------------------|----------------------------------------------------------------------------------------------------|
| 2. | <ul><li>EXPLANATION OF PRINTER PARTS.</li><li>2.1 Printer Appearance</li><li>2.2 Inside the Paper Cover</li><li>2.3 Other Built-in Functions</li></ul>                                                                                                    | 19<br>.19<br>.21<br>.23                                                                             |
| 3. | <ul> <li>SETUP</li></ul>                                                                                                    | <b>25</b><br>26<br>28<br>31<br>35<br>39<br>42<br>44<br>45<br>46<br>48<br>49<br>51<br>52<br>53<br>54 |
| 4. | <ul> <li>MAINTENANCE AND TROUBLESHOOTING</li> <li>4.1 Periodic Cleaning</li> <li>4.2 Clearing a Cutter Error</li> <li>4.3 Self Test</li> <li>4.4 Hexadecimal Dump Printing</li> <li>4.5 Error Indications</li> <li>4.6 Paper Jams</li> <li>4.7 Precautions for Performing Printing for Which<br/>Printing Speed Changes</li> </ul> | <b>55</b><br>56<br>57<br>58<br>59<br>61                                                             |

| 5. | OTH | IER                               | 62 |
|----|-----|-----------------------------------|----|
|    | 5.1 | External Views and Dimensions     | 62 |
|    | 5.2 | Printing Paper                    | 63 |
|    | 5.3 | Manual Setting of Memory Switches | 67 |

## 1. GENERAL OUTLINE

The CT-E651 line thermal printer series is designed for use with a broad array of terminal equipment including data, POS, and kitchen terminals.

These printers have extensive features so they can be used in a wide range of applications.

### 1.1 Features

- High-speed printing at up to 300 mm/sec possible
- Stylish design
- Compact size with the lowest possible height
- The front paper eject structure enables use where the height is restricted
- Compliant with IPX1 for drip-proof capabilities \*
- Support for paper widths of 80 mm and 58 mm
- Support for label and black mark paper
- High-speed cutter employed
- Long Life Printing (LLP) function to increase the head life available
- USB interface included as standard
- Interchangeable interface board
- A USB host function that can control peripheral devices is provided for the wired LAN interface, Bluetooth interface and Lightning interface
- The Lightning model can transmit data even during fast charging of Apple devices
- Printer status and errors indicated by five LEDs
- Built-in drawer kick interface
- USB-linked power OFF function available
- 16 level greyscale and clear printing
- Paper saving function available
- Support for the JIS X0213 third and fourth level Kanji character sets
- Support for the simplified and traditional Chinese character sets and Hangul character set
- Support for UTF-8 using commands
- Various customizations using the memory switches possible
- User created characters and logos can be saved in the user memory
- Support for barcodes including 2D barcodes
- Apple MFi certified Bluetooth and USB (Lightning) communication support (Bluetooth model, Lightning model)

\*: The product has been checked to determine that vertically falling drops of water will have no harmful effect, but the product is not guaranteed to be completely drip-proof.

## 1.2 Unpacking

| NAME               | QUAN-<br>TITY | ILLUSTRATION                                                                                                    |
|--------------------|---------------|----------------------------------------------------------------------------------------------------|
| Printer            | 1             |                                                                                                    |
| AC Adapter (37AD5) | 1             |                                                                                                    |
| AC power cord      | 1             | Car.                                                                                                    |
| Partition          | 1             | The second second second second second second second second second second second second second second second se |
| Cable clamp *      | 1             |                                                                                                    |
| Cable cover        | 1             |                                                                                                    |
| Sample paper roll  | 1 roll        | 6                                                                                                    |
| Quick Start Guide  | 2             |                                                                                                    |

Make sure the following items are included with your printer.

\*: Included with the RS and NN models

### **1.3 Model Classification**

Model numbers indicate printer features according to the following system.

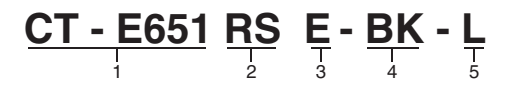

- 1. Model name
- 2. Interface
  - RS: Serial RS-232C+USB
  - ET: Ethernet+USB
  - HET: Ethernet (USB host function) + USB
  - BT: Bluetooth+USB
  - HBT: Bluetooth (USB host function) + USB
  - WF: Wireless LAN+Ethernet+USB
  - LT: Lightning (USB host function) + USB
  - NN: USB
- Market
   U: North America
   E: Europe
- Body case color WH: Pure white BK: Black
- 5. Paper sensor
  - : Disable
  - L: Enable

Contact us in advance for special combinations, some of which may not be available.

## 1.4 Basic Specifications

| Item                                                                                                    | Specifications                                                                        |                         |                         |                         |           |                                                                      |  |
|----------------------------------------------------------------------------------------------------|---------------------------------------------------------------------------------------|-------------------------|-------------------------|-------------------------|-----------|----------------------------------------------------------------------|--|
| Model                                                                                                    | CT-E651                                                                               |                         |                         |                         |           |                                                                      |  |
| Print method                                                                                                    | Line thermal dot print method                                                         |                         |                         |                         |           |                                                                      |  |
| Print widths                                                                                                    | 72 mm/576 dots, 68.25 mm/546 dots, 64 mm/512 dots, 52.5 mm/420 dots, 48.75 m/390      |                         |                         |                         |           |                                                                      |  |
|                                                                                                    | dots, 48 mm/384 do                                                                    | ts, 45 mm/360 dots, f   | actory default 72 mm    |                         |           |                                                                      |  |
| Dot density                                                                                                    | 8 × 8 dots/mm (203                                                                    | dpi)                    |                         |                         |           |                                                                      |  |
| Print Speed                                                                                                    | 300 mm/sec (maxim                                                                     | um speed, print dens    | ity level 100%, 2400    | dot lines/sec)          |           |                                                                      |  |
|                                                                                                    | 200 mm/sec (1600 c                                                                    | lot lines/sec) (when u  | sing label paper)       |                         |           |                                                                      |  |
| Number of print                                                                                                    | Font                                                                                  | Maximum number          | Maximum number          | Dot configuration       |           |                                                                      |  |
| columns *1                                                                                                    |                                                                                       | of characters           | of characters           | (dots)                  |           |                                                                      |  |
|                                                                                                    | -                                                                                     | (columns) / 80 mm       | (columns) / 58 mm       |                         |           |                                                                      |  |
|                                                                                                    | Font A                                                                                | 48                      | 35                      | 12 × 24                 |           |                                                                      |  |
|                                                                                                    | Font B                                                                                | 64                      | 46                      | 9 × 24                  |           |                                                                      |  |
|                                                                                                    | Font C                                                                                | 72                      | 52                      | 8 × 16                  |           |                                                                      |  |
| Character size *2                                                                                                    | Font A:1.50×3.00 m                                                                    | m, Font B:1.13×3.00     | mm, Font C:1.00×2.0     | 0 mm                    |           |                                                                      |  |
| Character type                                                                                                    | Alphanumeric chara                                                                    | cters, international ch | aracters, PC437/850     | /852/857/858/860/863/86 |           |                                                                      |  |
|                                                                                                    | 4/865/866, WPC125                                                                     | 2, WPC1258, Kataka      | ana, ThaiCode 11/18     | (1Pass/3Pass), ICVN-3,  |           |                                                                      |  |
|                                                                                                    | GR18030 BIG5 KS                                                                       | Hangul ELIC Hangu       | ever), Karia, exterided | characters, JIS X0213,  |           |                                                                      |  |
| Liser memory                                                                                                    | 384 KB (capable of                                                                    | storing user-defined of | haracters and logos)    |                         |           |                                                                      |  |
| Bar code types                                                                                                    |                                                                                       | ) 13 digite/8 digite    |                         |                         |           |                                                                      |  |
| Dai code types                                                                                                    | CODE93, PDF417,                                                                       | QR Code, GS1-Data       | Bar                     | 0,000ADAI1(1997),       |           |                                                                      |  |
| Line spacing                                                                                                    | 4.25 mm (1/6 inch) (                                                                  | Variable by command     | (b                      |                         |           |                                                                      |  |
| Paper roll                                                                                                    | Roll paper: 80 mm x max. ø83 mm                                                       |                         |                         |                         |           |                                                                      |  |
| Paper thickness: 53 to 85 µm (paper roll inner diameter 12 mm / outer diameter 65 to 85 µm (paper roll inner diameter 25.4 mm / outer diameter 32 mm: only for label paper) |                                                                                       |                         |                         |                         |           |                                                                      |  |
|                                                                                                    |                                                                                       |                         |                         |                         | Interface | Serial (RS-232C standard) USB Bluetooth+USB LAN wireless LAN+LAN LAN |  |
| Interface Serial (no-2320 standard), USB, Bluetooth (USB, LAN, Wifeld host function) (USB 2 port)). Bluetooth (USB host function) (USB)                                     |                                                                                       |                         | SS LAIN+LAIN, LAIN (USB |                         |           |                                                                      |  |
|                                                                                                    | INST TUNCTION (USB 2 PORT)), BIUETOOTH (USB NOST TUNCTION) (USB 2 PORT)), Lightning   |                         |                         |                         |           |                                                                      |  |
| Ethernet                                                                                                    | 100BASE_TY/10BASE_T                                                                   |                         |                         |                         |           |                                                                      |  |
| Wireless LAN                                                                                                    | IEEE802.11n, IEEE802.11a, IEEE802.11a, IEEE802.11b                                    |                         |                         |                         |           |                                                                      |  |
| Bluetooth                                                                                                    | Version: Bluetooth 3                                                                  | 0 + FDR                 | 3,                      |                         |           |                                                                      |  |
|                                                                                                    | Profile: SPP (Serial Port Protocol), iAP (iPod Accessory Protocol)                    |                         |                         |                         |           |                                                                      |  |
|                                                                                                    | Power class: Class2                                                                   |                         |                         |                         |           |                                                                      |  |
| Bluetooth                                                                                                    | Version: Bluetooth 4                                                                  | .2 + EDR                |                         |                         |           |                                                                      |  |
| (USB host function)                                                                                                    | Profile: SPP (Serial                                                                  | Port Protocol), iAP2 (  | iPod Accessory Proto    | ocol)                   |           |                                                                      |  |
|                                                                                                    | Power class: Class2                                                                   |                         |                         |                         |           |                                                                      |  |
| Cash drawer kick-                                                                                                    | Supports 2 cash dra                                                                   | oports 2 cash drawers   |                         |                         |           |                                                                      |  |
| Input buffer                                                                                                    | 4 K bytes/45 bytes                                                                    |                         |                         |                         |           |                                                                      |  |
| Supply voltage                                                                                                    | DC 24 V +5%                                                                           |                         |                         |                         |           |                                                                      |  |
| Power consumption                                                                                                    | n Approximately 50 W (average) 2 W or less (standby) 0.2 W or less (LISR-linked power |                         |                         |                         |           |                                                                      |  |
|                                                                                                    | OFF state)                                                                            |                         |                         |                         |           |                                                                      |  |
| AC Adapter                                                                                                    | Rated input: AC 100 to 240 V, 50/60 Hz, 150 VA                                        |                         |                         |                         |           |                                                                      |  |
| (37AD5)                                                                                                    | Rated output: DC 24 V, 2.1 A                                                          |                         |                         |                         |           |                                                                      |  |
| Weight                                                                                                    | Approximately 1.3 kg                                                                  |                         |                         |                         |           |                                                                      |  |
| Outside dimensions                                                                                                    | 125 (W) × 165 (D) × 108 (H) mm                                                        |                         |                         |                         |           |                                                                      |  |

| Item                             | Specifications                                                                                                    |
|----------------------------------|----------------------------------------------------------------------------------------------------|
| Operating tempera-               | Thermal roll paper: 5 to 45°C, 10 to 90% RH (no condensation)<br>Label paper: 5 to 45°C, 10 to 80% RH (no condensation)                                                                                                    |
| Storage temperature and humidity | -20 to 60°C, 10 to 90% RH (no condensation)                                                                                                    |
| Reliability                      | Thermal roll paper<br>Print head life: 200 km, 200 million pulses (room temperature, room humidity, specified<br>recommended paper, specified paper thickness), Auto cutter life: 2 million cuts (3-inch),<br>1.5 million cuts (2-inch) (room temperature, room humidity, specified recommended<br>paper, specified paper thickness)<br>Label media<br>Print head life: 80 km, 100 million pulses (room temperature, room humidity, specified<br>recommended paper, specified paper thickness), Auto cutter life: 1 million cuts (2-inch,<br>3-inch) (room temperature, room humidity, specified<br>paper thickness) |
| Safety standard *3               | UL C-UL ECC Class A CE Marking                                                                                                    |

Notes:

- \*1: The number of printable columns is selected using a memory switch. The numbers of columns noted in this table refer to typical models. The number of columns varies depending on specifications.
- \*2: Characters appear small because the dimensions include a blank area surrounding each character.
- \*3: This standard applies when our AC Adapter (37AD5) is used.

## 2. EXPLANATION OF PRINTER PARTS

## 2.1 Printer Appearance

### Names of parts

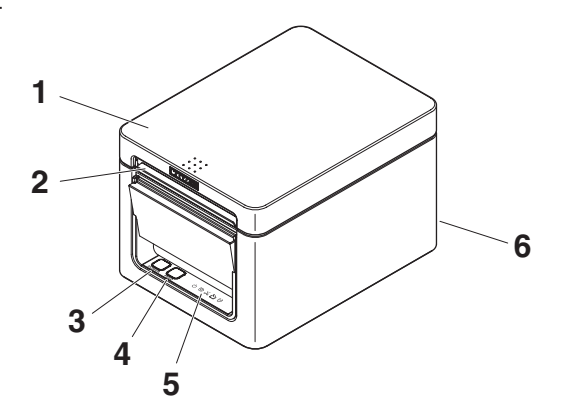

1. Paper cover

Open to load paper.

Also open to clear a cutter error.

\* The paper cover cannot be used for manual cutting.

- 2. Cover open lever Use to open the paper cover.
- 3. POWER button

Hold down two or three seconds to switch power on or off.

4. FEED button

Press this button to feed paper.

In case of a cutter error, press the FEED button with the paper cover closed after removing the cause.

The printer enters the mode for setting memory switches and running self test.

Refer to 4.3 Self Test

Refer to 4.2 Clearing a Cutter Error

Refer to 5.3 Manual Setting of Memory Switches

- 5. Operation panel
- 6. Rear connectors

### **Operation panel**

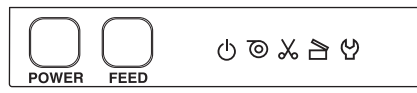

The operation panel has five LEDs and two buttons.

|   | LED name    | Color  | Description                                                                                                    |
|---|-------------|--------|----------------------------------------------------------------------------------------------------|
| ل | POWER LED   | Green  | Lights when the power is on, turns off when the power is off.                                                               |
| 0 | PAPER LED   | Green  | Lights or flashes when no paper or low paper is detected.<br>May also light or flash when other abnormalities are detected. |
| X | CUTTER LED  | Green  | Flashes when a cutter error is detected.<br>May also light or flash when other abnormalities are detected.                  |
|   | COVER LED   | Green  | Lights or flashes when an open paper cover is detected.<br>May also light or flash when other abnormalities are detected.   |
| 안 | SERVICE LED | Orange | Flashes when an unrecoverable printer abnormality is detected.                                                              |

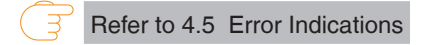

### Rear connectors (serial interface example)

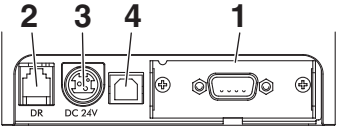

RS: Serial RS-232C + USB

- 1. Interface connector (serial, USB, etc.) Connect to the interface cable.
- Cash drawer kick-out connector Connect to the cable from the cash drawer.
- 3. Power connector Connect to the AC adapter cable.
- 4. USB connector

### 2.2 Inside the Paper Cover

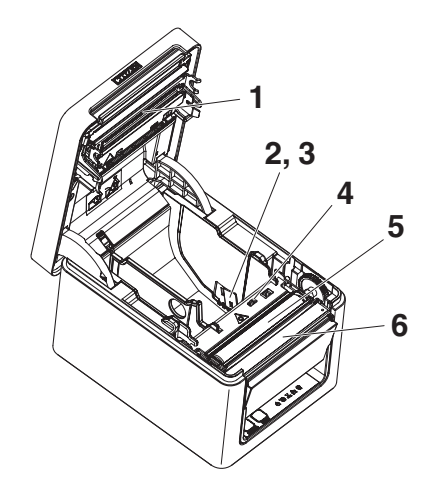

- 1. Print head (thermal) Prints characters and graphic data on paper (paper rolls).
- Paper near-end (PNE) sensor
   Detects when the paper is near the end of the roll. Adjust the position of the sensor to determine when it detects the end of the paper is near.
- Button to change paper near-end sensor Change the position of the paper near-end sensor to match the paper being used.

Refer to 3.9 Adjusting the Paper Near-end Sensor

- Paper end (PE) sensor Detects when there is no paper. Printing stops when this sensor detects there is no paper.
- 5. Platen

Feeds the paper. Do not remove the platen except to do maintenance.

6. Auto cutter

Cuts the paper.

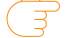

Refer to 5.3 Manual Setting of Memory Switches

The following figure shows parts used for label specifications and black mark specifications only.

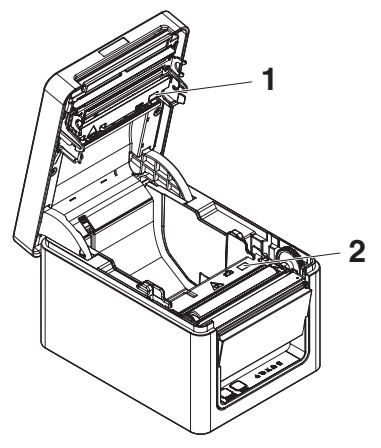

- 1. Upper sensor Detects label paper gap and label sections.
- Bottom sensor Detects black marks on black mark paper.

### 2.3 Other Built-in Functions

### Buzzer

Buzzes when errors occur or when operations or command operations are performed.

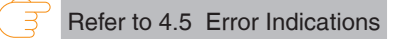

User memory

You can save user-defined logo and character data in this memory. Data remains stored in this memory even if the printer is turned off. For information on how to save data, refer to the Command Reference.

### Memory switch

Setting of various kinds of functions can be stored in memory. Settings remain stored in the memory even if the printer is turned off.

• USB-linked power OFF (When MSW6-3 of memory switch is set to ON) When the printer is connected to PC by USB, the printer becomes the state of USBlinked power OFF after 3 seconds when PC power off or USB connection lost. This mode is canceled when the PC is turned back on or when a USB connection is established.

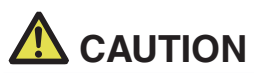

- Since the POWER LED is unlit when the state of USB-linked power OFF, it cannot be identified from the power OFF.
- Pressing the POWER button while the state of USB-linked power OFF turns on power normally.

- Paper saving functions Memory switches MSW8-3 through MSW8-4 can be used to configure the settings below, which save paper.
  - Top margin suppression

The printer back feeds the paper before printing which reduces the blank space at the top edge of the paper.

The back feed amount can be specified.

• Line gap reduce

Automatically compresses the linefeed amount between lines. The compression ratio can be specified.

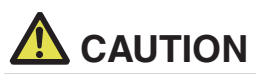

Remove the partially cut paper before performing back feed for starting printing. The cut paper may be torn off in the next printing process, which may cause a problem.

• Auto side shift (MSW8-6)

This function dissipates heat load during frequent heat generation by a vertical ruled line or other specific head heating element.

If no data is received within 15 seconds after each cut or print, the print position is automatically slid  $N^*$  dots to the right. The original print position is returned to at the next slide timing.

\* N is the MSW8-6 setting value.

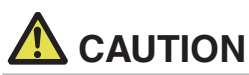

If the right margin is too narrow, this may result in some print characters being cut off.

- This function is disabled under initial settings.
- To enable this function, use MSW8-6 to specify an appropriate value for the maximum slide amount.

## 3. SETUP

### 3.1 Connecting the AC Power Cord

- 1. Turn off the power.
- Connect the power connector to the AC adapter cable connector. Next, connect the AC power cord to the AC inlet, and insert the plug into an electric outlet.

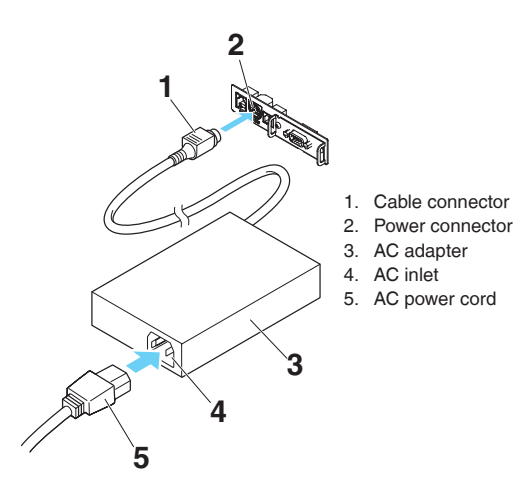

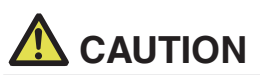

- Use only the specified AC adapter.
- Always hold the AC adapter's cable connector by the connector when removing or inserting it.
- Use an AC power source that does not also supply power to equipment that generates electromagnetic noise.
- Pulling on the AC power cord may damage it, cause a fire, electric shock, or break a wire.
- If a lightning storm is approaching, unplug the AC power cord from the electric outlet. A lightning strike may cause a fire or electric shock.
- Keep the AC power cord away from heat generating appliances. The insulation on the AC power cord may melt and cause a fire or electric shock.
- If the printer is not going to be used for a long time, unplug the AC power cord from the electric outlet.
- Place the AC power cord so that people do not trip on it.

## 3.2 Connecting Cables

- 1. Turn off the power.
- 2. Orient the cable correctly and insert it into the connector.

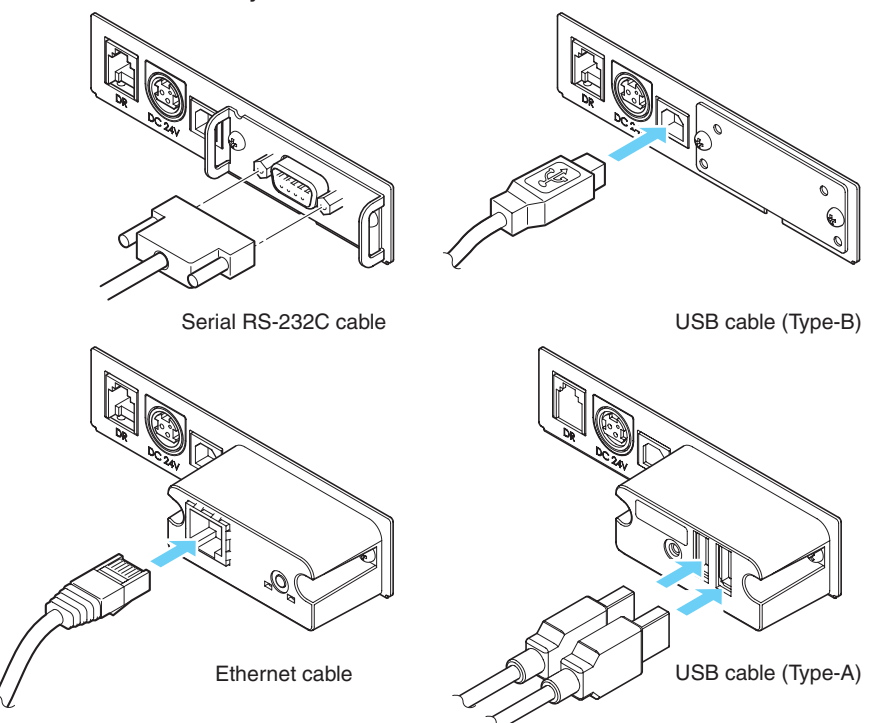

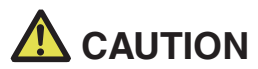

- When disconnecting the cable, always hold the connector.
- Be careful not to insert the USB cable into the cash drawer kick-out connector.
- To connect more than one printer to a single computer by USB, you must change the serial number of the USB interface.
- Hold the connector of the LAN cable perpendicular and straight when connecting or disconnecting it. Doing it at an angle may cause the connector to misconnect.
- Do not connect multiple interfaces at the same time.

Use a serial cable with the connection layout shown below.

9-pin (female) - 9-pin (female) cable

| PC     |     |               | Printe | er     |
|--------|-----|---------------|--------|--------|
| Signal | Pin |               | Pin    | Signal |
| RXD    | 2   |               | 2      | RXD    |
| TXD    | 3   | $\sim$        | 3      | TXD    |
| DTR    | 4   |               | 4      | DTR    |
| SG     | 5   | $\rightarrow$ | 5      | SG     |
| DSR    | 6   | $\land$       | 6      | DSR    |
| RTS    | 7   |               | 7      | RTS    |
| CTS    | 8   | $\sim$        | 8      | CTS    |

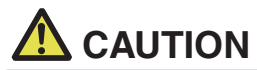

Place the interface cable so that people do not trip on it.

## 3.3 Bluetooth Interface Board

### Names of parts

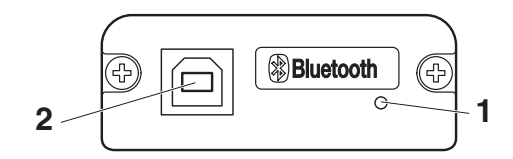

#### 1. Status LED

LEDs indicate communication/connection/error status for this interface board.

#### 2. USB connector

Receive data from the host computer via USB communication.

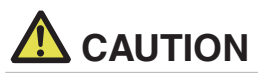

When using this interface board as a USB interface, do not connect USB cables to both the main unit side and interface board side.

If USB cables are connected to both, priority will be given to communication of the one connected to the connector on the main unit side.

| Bluetooth status | LED |
|------------------|-----|
|------------------|-----|

| Status                                 | Description                                                                                              | LED Status |
|----------------------------------------|----------------------------------------------------------------------------------------------------|------------|
| Detection<br>standby<br>(Discoverable) | Standing by for<br>detection and<br>connection                                                           |            |
| Connection<br>standby<br>(Connectable) | Standing by for<br>connection                                                                            |            |
| iOS connection                         | Data session un-<br>opened                                                                               |            |
| Communicat-<br>ing                     | iOS: data session<br>opened<br>Other OS: connec-<br>tion established and<br>communication in<br>progress |            |
| Error                                  | Error or settings be-<br>ing configured                                                                  | Unlit      |

#### **Pairing operation**

You need to perform the operations below the first time you establish a Bluetooth connection for Bluetooth data communication.

- 1. Detect Bluetooth devices
- 2. Configure pairing settings

### 1. Detecting Bluetooth devices

Confirm that Bluetooth is enabled on the host PC before searching for Bluetooth devices.

This product will show up as "CT-E651\_XX"(XX is last 2 digits of unique BD address.) when it is detected.

Select this product from among the detected devices.

Note: You can search for devices and change the names.

When memory switch MSW13-5 is set to "No Response," nothing is displayed by device detection.

You can temporarily switch this setting to device detection (detect mode) by opening the paper cover and holding down the FEED button for two seconds. Detect mode is exited when the connection between the host PC is terminated.

### 2. Configuring pairing settings

Normally, selecting the printer during device detection will transition directly to pairing settings.

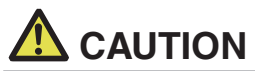

Some host PC configurations and models may not transition directly to pairing settings after the printer is selected during device detection.

The operation required to configure pairing settings depends on whether SSP (secure simple pairing) is enabled on the host PC.

If SSP is enabled on the host PC, pairing can be achieved without additional operations.

If SSP is disabled on the host PC, you will be prompted to input a passkey.

Input the passkey as described below.

Passkey

Last four digits of the address on the self test printout (Letters A through F are uppercase)

Example: If the address is 01:23:45:67:89:AB the passkey is 89AB.

If you delete paring information from the host PC without deleting the corresponding pairing information on the printer, the printer may not show up if you detect devices again with the host PC.

To delete printer pairing information, open the paper cover and then hold down the FEED button for five seconds.

Deleting pairing information on the printer will put the printer into discovery mode.

### Auto reconnection

With iOS device Bluetooth communication, a connection between a paired iOS device and the printer is not automatically restored after it is lost. However, when auto reconnection is enabled, the printer tries to reconnect with an iOS device after two-way communication is enabled and automatically restores the connection.

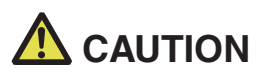

This function is enabled when shipped from the factory. (MSW13-6) Auto reconnection can take some time to connect when the host is not an iOS device.

- Even if the partner device is an iOS device, the conditions below can interfere with the auto reconnection function.
- · When you want Bluetooth communication to cut off after printing is complete
- · When there are multiple iOS devices printing on the same printer

Under such conditions, disable auto reconnection.

#### Enabling and disabling auto reconnect

During self test, press the FEED button 3 times -> Auto reconnect = Valid During self test, press the FEED button 4 times -> Auto reconnect = Invalid At the end of self test, new setting will be printed as Auto reconnect [Valid] or [Invalid].

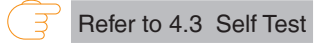

## 3.4 Bluetooth USB host interface board

In addition to printer control via Bluetooth communication, Bluetooth USB host interfaces can control peripheral devices connected via a USB port.

### Names of parts

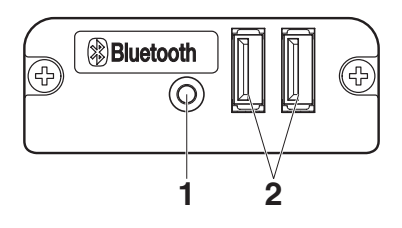

1. Panel button

Control this interface board.

2. USB 2 port

Connect a peripheral device.

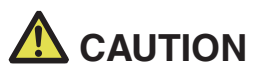

■ Only connect peripheral devices specified by our company to the USB port.

Only plug in/remove peripheral devices when the printer power is turned off.

### Pairing operation

You need to perform the operations below the first time you establish a Bluetooth connection for Bluetooth data communication.

- 1. Detect Bluetooth devices
- 2. Configure pairing settings

### 1. Detecting Bluetooth devices

Confirm that Bluetooth is enabled on the host PC before searching for Bluetooth devices.

This product will show up as "CT-E651\_XX"(XX is last 2 digits of unique BD address.) when it is detected.

Select this product from among the detected devices.

Note: You can search for devices and change the names.

When memory switch MSW13-5 is set to "No Response," nothing is displayed by device detection.

With these settings, pressing and holding the panel button for at least three seconds and then pressing it twice more places the product temporarily in a state where it will be found in device searching (discovery mode).

Discovery mode cancels when the product is connected to a host PC.

### 2. Configuring pairing settings

Normally, selecting the printer during device detection will transition directly to pairing settings.

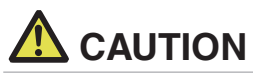

Some host PC configurations and models may not transition directly to pairing settings after the printer is selected during device detection.

The operation required to configure pairing settings depends on whether SSP (secure simple pairing) is enabled on the host PC.

If SSP is enabled on the host PC, pairing can be achieved without additional operations.

If SSP is disabled on the host PC, you will be prompted to input a passkey.

Input the passkey as described below.

Passkey

Last four digits of the address on the self test printout (Letters A through F are uppercase)

Example: If the address is 01:23:45:67:89:AB the passkey is 89AB.

If you delete paring information from the host PC without deleting the corresponding pairing information on the printer, the printer may not show up if you detect devices again with the host PC.

When deleting pairing information, press and hold the panel button for at least three seconds, and after the buzzer sounds, press it four more times.

If successful, "Erase Bonded Device" is printed.

Deleting pairing information on the printer will put the printer into discovery mode.

### Auto reconnection

With iOS device Bluetooth communication, a connection between a paired iOS device and the printer is not automatically restored after it is lost. However, when auto reconnection is enabled, the printer tries to reconnect with an iOS device after two-way communication is enabled and automatically restores the connection.

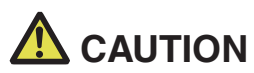

This function is enabled when shipped from the factory. (MSW13-6)

Auto reconnection can take some time to connect when the host is not an iOS device.

- Even if the partner device is an iOS device, the conditions below can interfere with the auto reconnection function.
- When you want Bluetooth communication to cut off after printing is complete
- When there are multiple iOS devices printing on the same printer

Under such conditions, disable auto reconnection.

### Enabling and disabling auto reconnect

During self test, press the FEED button 3 times -> Auto reconnect = Valid During self test, press the FEED button 4 times -> Auto reconnect = Invalid At the end of self test, new setting will be printed as Auto reconnect [Valid] or [Invalid].

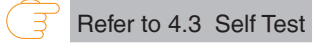

### Panel button operation

Use the panel button on the rear of the Bluetooth board to operate this board.

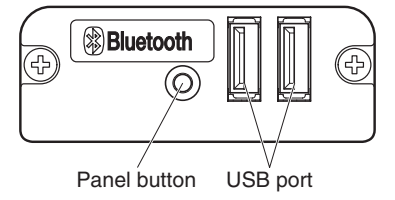

- BT device search (MSW13-5) settings
  - 1. Press and hold the panel button to turn on printer power.
  - 2. Press the panel button within one second after starting the printer.

The setting changes in accordance with the number of times you press the panel button.

Two presses: Discovery possible

Three presses: No response

After these operations the printer restarts.

### • Print the interface board state

After starting the printer, pressing the panel button once prints the interface board state.

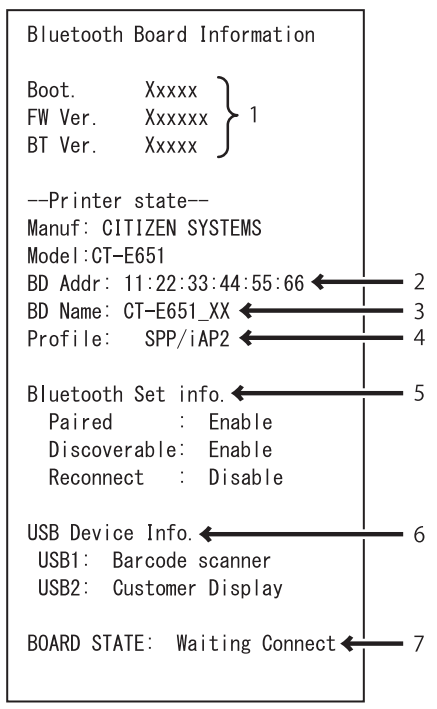

Print example

- 1. Board firmware version
- 2. Address of equipped Bluetooth module
- 3. Bluetooth name
- 4. Response profile in Bluetooth transmission
- 5. Bluetooth setting state
- 6. Name of connected USB device ("No connection" is displayed when there is no connection)
- 7. Board status

## 3.5 Ethernet (LAN)/Wireless LAN Interface Board

This section provides an overview of the interface board. For details on this board, including explanations about the USB host function and XML peripheral device support, refer to the separate manual.

### Panel button operation

Board operations are performed using the panel button on the rear of the LAN board.

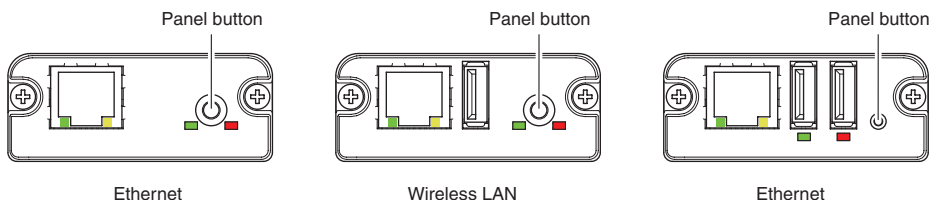

USB host model

- Enabling LAN connection Turn on the printer. Operation of this board will start about 20 seconds later.
- Printing LAN setup information Press the panel button.
- Entering setting mode Hold down the panel button. A buzzer will sound once to indicate that setting mode has been entered.
  - · You can use setting mode to read factory settings.
  - If no operation is performed for 3 seconds in configuration mode, the mode switches back to normal mode.
- Returning to factory settings
   Enter the board setting mode, and then hold down the panel button. This returns the board to its factory settings.

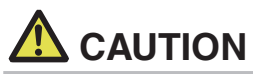

The board will automatically restart after this operation is complete. After clearing settings, you will need to re-configure network settings.

### **LED Functions**

The tables below explain how to interpret LED indications.

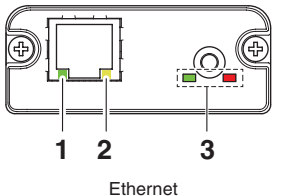

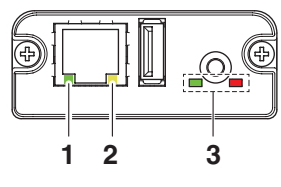

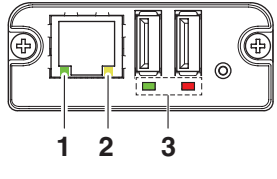

Ethernet USB host model

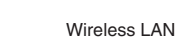

### 1. Wired LAN transmission speed

| Transmission speed    | LED (green) |
|-----------------------|-------------|
| 100 Mbps              | Lit         |
| 10 Mbps/Not connected | Unlit       |

### 2. Wired LAN connection/transmission status

| Connection status    | LED (yellow) |
|----------------------|--------------|
| Connected            | Lit          |
| Not connected        | Unlit        |
| Data transmission in | Flashing     |
| progress             |              |

### 3. Wired/Wireless LAN status

| Connection status     |                             | LED (green)                              | LED (red)                       | Description                                                                                          |
|-----------------------|-----------------------------|------------------------------------------|---------------------------------|----------------------------------------------------------------------------------------------------|
| No printer connection |                             | Unlit                                    | —                               | Board is not connected with a printer.                                                               |
| Printer connec-       | No network connection       | Lit                                      | Unlit                           | Board is connected with a printer.                                                                   |
| tion                  | Connected by wired LAN      | Lit                                      | Flashing<br>(1-second<br>cycle) | Getting an IP address from the DHCP server over wired LAN.                                           |
|                       | Wired LAN operation         | Lit                                      | Lit                             | Network operation being performed over<br>wired LAN.                                                 |
|                       | Connected by wireless LAN * | Flashing<br>(2-second<br>cycle)          | Flashing<br>(1-second<br>cycle) | Connecting to an access point or getting<br>an IP address from the DHCP server over<br>wireless LAN. |
|                       | Wireless LAN<br>operation * | Flashing<br>(2-second<br>cycle)          | Lit                             | Network operation being performed over<br>wireless LAN.                                              |
| Resource error        |                             | Alternate flashing<br>(1-second cycle)   |                                 | Board is unable to operate normally.                                                                 |
| System error          |                             | Alternate flashing<br>(0.2-second cycle) |                                 | Board is unable to operate normally.                                                                 |

\*: Only when using wireless LAN
#### Web Manager

The interface board has a Web Manager function that can be used to connect to the board with a web browser and change board settings.

#### Starting up Web Manager

- 1. Start up a web browser.
- 2. In the address field, input the board's IP address and then press [Enter].

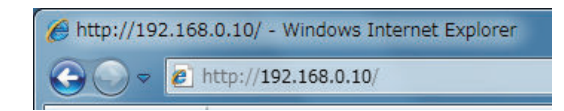

#### **HOME Screen**

This is the Web manager home screen.

The following screen is an example for a wireless LAN.

| LAN board         | CITIZEN SYSTEMS                                                                                      |
|-------------------|----------------------------------------------------------------------------------------------------|
| HOME   STATUS   C | CONFIG Logout                                                                                        |
|                   | Welcome  • Click STATUS to show LAN board status. • Click CONFIG to change the setting of LAN board. |

Here, press the [CONFIG] button.

### **CONFIG Screen**

This will display the Login dialog box shown below. Log in as an administrator and then configure interface board settings.

| Login     |        |
|-----------|--------|
| User Name |        |
| Password  |        |
| Login     | Cancel |

- User Name Input a board administrator user name. (Initial setting: admin)
- Password

Input the administrator user password. (Initial setting: admin)

• [Login] button

After inputting an administrator user name and password, click the [Login] button. This displays the setting screen.

For details about settings, refer to the separate manual.

### 3.6 Lightning USB host interface board

In addition to printer control via USB (Lightning) communication, Lightning USB host interfaces can control peripheral devices connected via a USB port.

### Names of parts

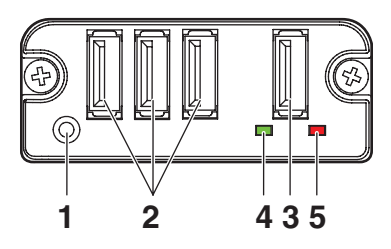

#### 1. Panel button

Control this interface board.

- 2. USB port for peripheral device connection (3 ports) Connect a peripheral device.
- USB port for Apple device connection (1 port) Connect an Apple device.
   Data can be transmitted even during fast charging of Apple devices.
- 4. Green LED

This LED indicates the communication status with the printer.

5. Red LED

This LED indicates the connection status with an Apple device.

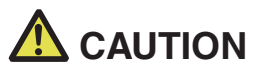

- Only connect peripheral devices specified by our company to the USB port.
- Only plug in/remove peripheral devices when the printer power is turned off.
- Operation of this board will start about 30 seconds after the power is turned on.
- Use an MFi certified cable for connection with an Apple device.

### Panel button operation

Use the panel button on the rear of the Lightning board to operate this board.

1. Print the interface board state After starting the printer, pressing the panel button once prints the interface board state.

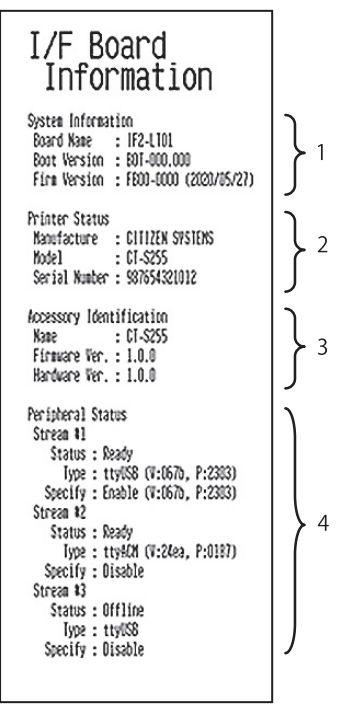

- 1. System information of this interface board
- 2. Information of the printer connected to this interface board
- 3. Identification information of this interface board
- 4. Peripheral device connection information

### LED Functions

The tables below explain how to interpret LED indications.

### 1. Communication status with the printer

| Communicating    | LED (green) |  |
|------------------|-------------|--|
| Not connected    | Unlit       |  |
| Connected        | Lit         |  |
| Communication in | Flashing    |  |
| progress         |             |  |

### 2. Connection status with an Apple device

| Communicating         | LED (red)          |  |
|-----------------------|--------------------|--|
| Not connected         | Unlit              |  |
| Connected             | Lit                |  |
| Communication failed  | Flashing           |  |
|                       | (1-second cycle)   |  |
| Interface board error | Flashing           |  |
|                       | (0.2-second cycle) |  |

### 3.7 Connecting the Cash Drawer

- 1. Turn off the power.
- 2. Confirm the orientation of the cash drawer kick-out cable connector and connect it to the cash drawer kick-out connector at the back of the printer.
- 3. Remove the screw for the ground wire.
- 4. Screw the cash drawer's ground wire to the body of the printer.

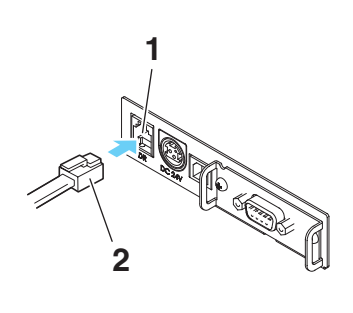

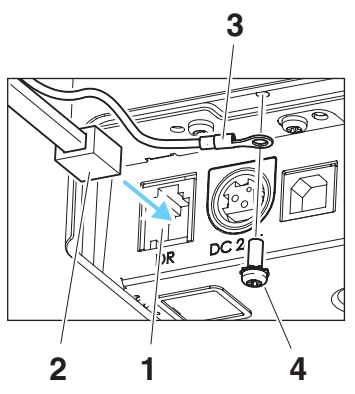

- 1. Cash drawer kick-out connector
- 2. Cash drawer kick-out cable connector
- 3. Ground wire
- 4. Screw for ground wire

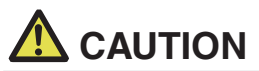

- Connect only the cash drawer kick-out cable to this connector. (Do not connect a telephone line.)
- Signals cannot be output from the cash drawer kick-out connector while printing.
- Hold the connector of the drawer kick cable perpendicular and straight when connecting or disconnecting it. Doing it at an angle may cause the connector to misconnect.

| No. | Signal  | Function                                  |     |
|-----|---------|-------------------------------------------|-----|
| 1   | FG      | Frame ground                              |     |
| 2   | DRAWER1 | Cash drawer 1 drive signal                |     |
| 3   | DRSW    | Cash drawer switch input                  |     |
| 4   | VDR     | Cash drawer drive power supply            |     |
| 5   | DRAWER2 | Cash drawer 2 drive signal                |     |
| 6   | GND     | Signal ground (common ground on circuits) | 0 1 |

#### (1) Connector pin configuration

Connector used:TM5RJ3-66 (Hirose) or equivalent Applicable connector: TM3P-66P (Hirose) or equivalent

- (2) Electric characteristics
  - 1) Drive voltage: 24 VDC
  - 2) Drive current: Approx. 1 A max. (not to exceed 510 ms.)
  - 3) DRSW signal: Signal levels: "L" = 0 to 0.5 V, "H" = 3 to 5 V
- (3) DRSW signal

Status can be tested by commands.

(4) Drive circuit

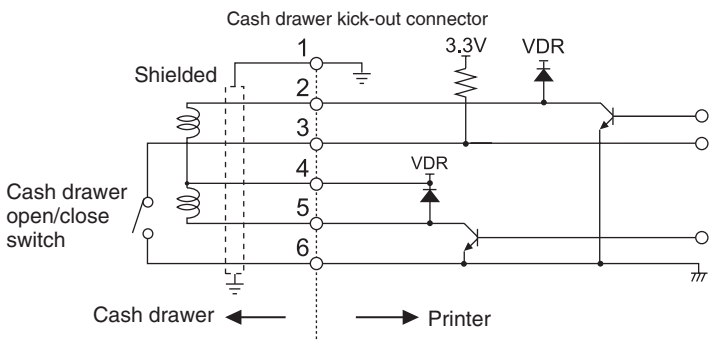

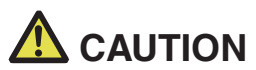

Cash drawers 1 and 2 cannot be operated at the same time.

The solenoid used for the cash drawer should be 24 Ω or more. Do not allow the electric current to exceed 1 A. Excessive current could damage or burn out the circuits.

### 3.8 Precautions for Installing the Printer

This printer can only be positioned horizontally. It cannot be positioned vertically or on a wall.

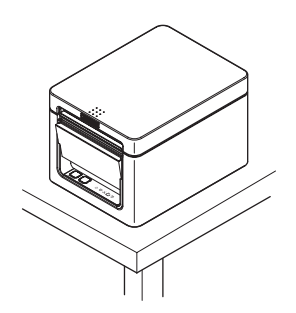

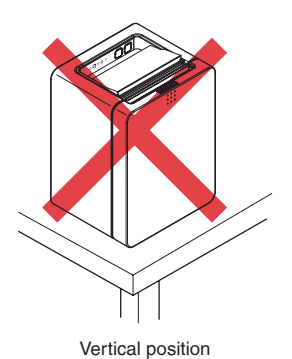

Horizontal position

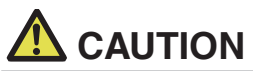

#### Do not use the printer under the following conditions.

Avoid locations subject to vibration or instability.

- Locations that are very dirty or dusty.
- Avoid locations where the printer is not level.
- The printer may fall and cause an injury.
- The quality of printing may deteriorate.
- Oriented other than as specified.
- Malfunction, failure, or electric shock may result.

### 3.9 Adjusting the Paper Near-end Sensor

Change the settings of the paper near-end sensor to set the position at which the nearend of the paper is detected.

- 1. Gently press the paper near-end sensor with your finger.
- 2. Keep the paper near-end sensor pressed as you move it left and right. The sensor positions are shown below for the various diameters of the paper roll used.

(Unit: mm)

| Sensor position | Paper roll outer diameter when near-end<br>is detected | Exterior/ interior diameter of core of<br>paper roll used |
|-----------------|--------------------------------------------------------|-----------------------------------------------------------|
| 1*              | Approximately ø22.0                                    | ø18/ø12                                                   |
| 2               | Approximately ø25.0                                    | ø18/ø12                                                   |
| 3               | Approximately ø29.0                                    | ø18/ø12                                                   |
| 4               | Approximately ø34.0                                    | ø32/ø25.4                                                 |

Notes:

\*Sensor position when shipped from the factory. However, factory settings differ depending on the destination market.

# 

The diameter of the roll of paper that is detected is an estimate. Some variations may occur depending on the paper.

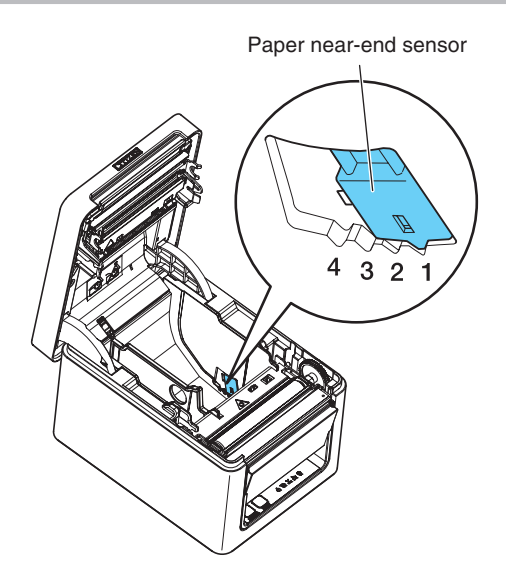

### 3.10 Loading Paper

- 1. Turn on the power.
- 2. Flip up the cover open lever to open the paper cover.

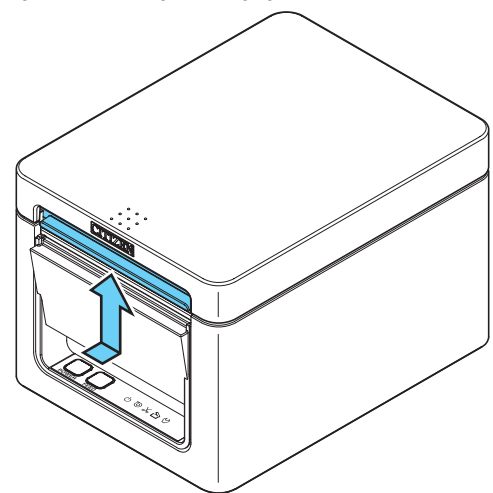

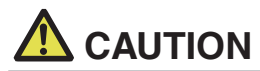

When pressing up on the lever, take care that you do not pinch your fingers in the gap above the top of the lever.

- 3. Load the paper roll so that the printable side of the paper is facing up, as shown by arrow A.
- 4. Pull a few centimeters of paper straight out in the direction of arrow B.
- 5. Close the paper cover until you hear a click. Paper is fed and cut automatically (by the factory setting).

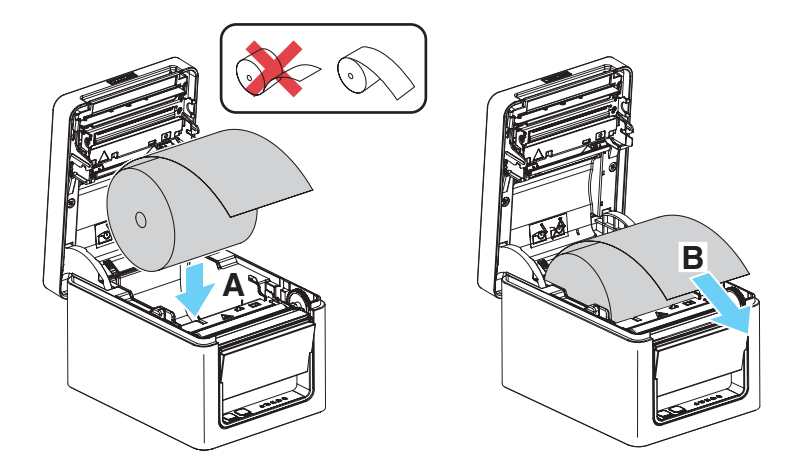

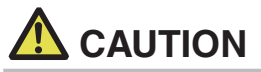

- When opening the paper cover, be careful not to touch the entrance of the blade of the auto cutter.
- The print head is very hot immediately after printing. Be careful not to touch it with your hands.
- Do not touch the print head with bare hands or metal objects.
- Always use the specified types of paper rolls.
- Confirm that the paper roll is set correctly.
- If the paper is skewed and not coming straight out of the paper cover, open it and straighten the paper.
- Always pull a few centimeters of paper straight out of the printer if you open the paper cover while paper is loaded.
- Press on the center of the paper cover to close it securely.
- Be careful of paper cuts while loading the paper.

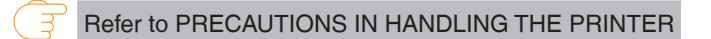

### 3.11 Selecting a Paper Type

Paper type selection is available by the combination of memory switches MSW4-4 and MSW4-5 by the used of "Memory Switch Select Mode". In addition, the following procedure is available.

#### 1. Enter Selecting Paper Type mode.

1) With the top cover open, turn on the printer power switch while pressing and holding the FEED key.

The buzzer sounds and the status LED flashes in green.

2) After releasing your finger from the FEED button briefly, press the FEED button consecutively four times.

Next, when the paper is set in place and the top cover closed, the buzzer sounds four short times and paper selection mode starts.

#### 2. Select Paper Type.

Press the FEED key to match the paper used with the paper type displayed by the status display LED.

(Refer to the table below.)

| Paper roll                        | POWER LED | PAPER LED | CUTTER LED | Buzzer      |
|-----------------------------------|-----------|-----------|------------|-------------|
| Thermal roll paper                | Flashing  | Unlit     | Unlit      | Once        |
| Press the FEED key ↓              |           |           |            |             |
| Black mark paper                  | Flashing  | Lit       | Unlit      | Twice       |
| Press the FEED key ↓              |           |           |            |             |
| Label media                       | Flashing  | Lit       | Lit        | Three times |
| Return to receipt paper selection |           |           |            |             |

#### 3. Save the selected Paper Type to the Printer.

Open the top cover and then close it as it is.

The paper type selected is stored in the printer memory switch as shown in the table below. The paper type setting mode finishes and the printer restarts automatically.

| Demos turne        | MSW                          |                      |  |
|--------------------|------------------------------|----------------------|--|
| Paper type         | 4-4                          | 4-5                  |  |
| Thermal roll paper | Thermal roll paper           | -                    |  |
| Black mark paper   | Black mark paper/label media | Black mark detection |  |
| Label media        | Black mark paper/label media | Label gap detection  |  |

### 3.12 Calibrating the Paper Sensor

Calibrate the paper sensor to suit the actual paper you are using before using label paper or black mark paper.

Before executing this mode, use the paper selection mode or the MSW4-4 and MSW4-5 settings to set the paper type you want to use.

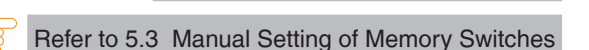

Refer to 3.11 Selecting a Paper Type

#### 1. Loading Media

Turn the printer power off and open the paper cover.

Label paper sensor adjustment method
 Check that MSW(4.4: OFF and MSW(4.5: (

Check that MSW4-4: OFF and MSW4-5: ON.

Peel the label from the first roll paper and then set the roll paper in place with the printing surface facing up.

Adjust the position of the paper so that the area where the label was removed is above the bottom sensor.

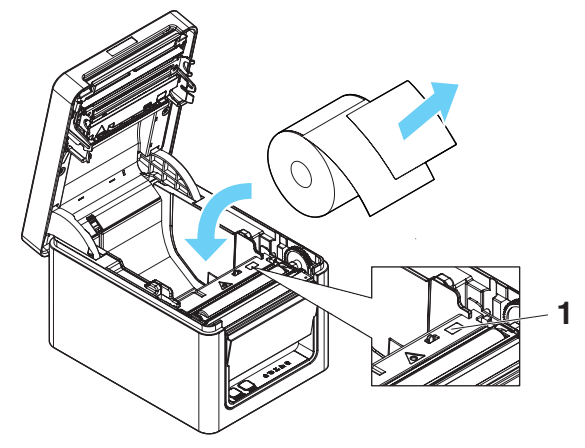

1. Bottom sensor

 Black mark paper sensor adjustment method Check that MSW4-4: OFF and MSW4-5: OFF.
 Set the roll paper in place with the printing surface facing up.
 Adjust the position of the paper so that the black mark area is not above the bottom sensor.

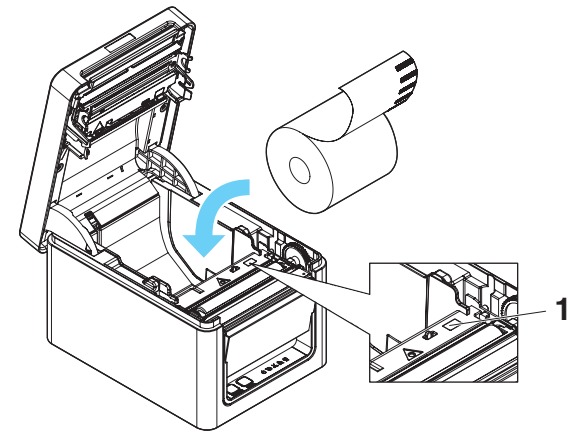

1. Bottom sensor

#### 2. Enter the paper sensor adjustment mode

- 1) With the paper cover open, turn the printer power switch ON while holding down the FEED button.
- 2) After releasing your finger from the FEED button briefly, press the FEED button consecutively five times.
- 3) Next, close the paper cover so that the buzzer sounds five times and paper sensor adjustment mode starts.

#### 3. Adjust the sensors

Press the FEED button. The sensors are adjusted automatically. Once sensors have been adjusted the printer restarts.

# 

Set MSW to match the paper you are using and adjust the paper sensors.

If you have changed the label paper or black mark paper type, please adjust the paper sensors again.

### 3.13 58-mm Width Roll Paper Partition

- 1. Turn off the power.
- 2. Flip up the cover open lever to open the paper cover.
- 3. Mount the supplied partition to the groove. When using the 80-mm width roll paper, remove the partition.
- 4. Change the print area width while referring to "Manual Setting of Memory Switches" in Section 5.3.

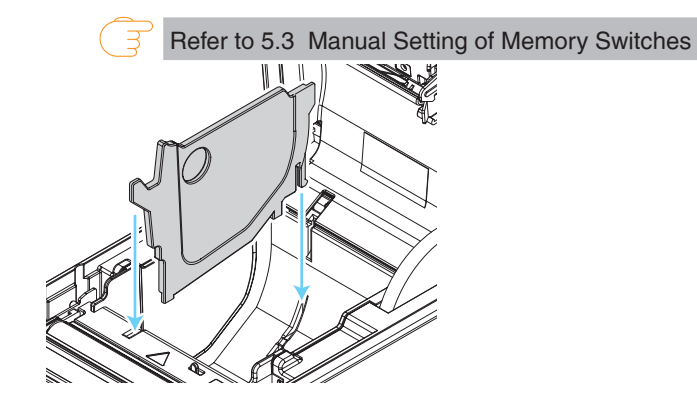

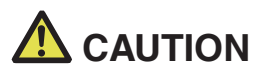

- When opening the paper cover, be careful not to touch the entrance of the blade of the auto cutter.
- The print head is very hot immediately after printing. Be careful not to touch it with your hands.
- Do not touch the print head with bare hands or metal objects.
- When using 58-mm wide paper, use the printer as a dedicated printer for that paper size. The printer may not correctly feed paper or print if it is switched to 80-mm wide paper after using 58-mm wide paper.

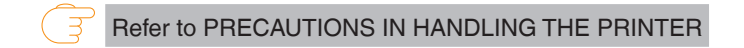

### 3.14 Setting the Long Life Printing (LLP) Function

It can extend the abrasion life of the head-resistant by reducing the pressure to press the print head against the paper.

The Long Life Printing (LLP) function can be enabled by changing the position of the projection switch inside the paper cover.

- 1. Turn off the power.
- 2. Flip up the cover open lever to open the paper cover.
- 3. Flip down the projection switches on both sides in the arrow direction with the tip of a screwdriver.

Flip down the projection switches on the left and right from the standard position to the LLP position one by one.

4. Close the paper cover firmly until it clicks.

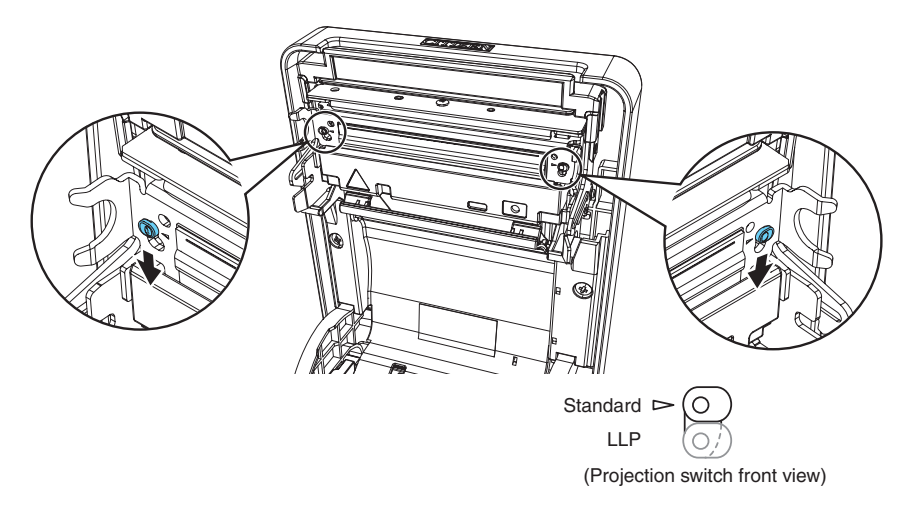

# 

- When opening the paper cover, be careful not to touch the entrance of the blade of the auto cutter.
- The print head is very hot immediately after printing. Be careful not to touch it with your hands.
- Do not touch the print head with bare hands or metal objects.
- The set position of the projection switches on the left and right must be identical.
- When this setting is enabled, the printing density may decrease. If necessary, increase the printing density or use a paper with excellent coloring properties.
- This function reduces physical friction by reducing the head pressure and does not guarantee friction resistance for all bad quality papers.

Refer to PRECAUTIONS IN HANDLING THE PRINTER

### 3.15 Mounting the Cable Cover

- 1. Remove the screw for the ground wire.
- 2. Screw the screw for the ground wire into the cable cover and the body of the printer.

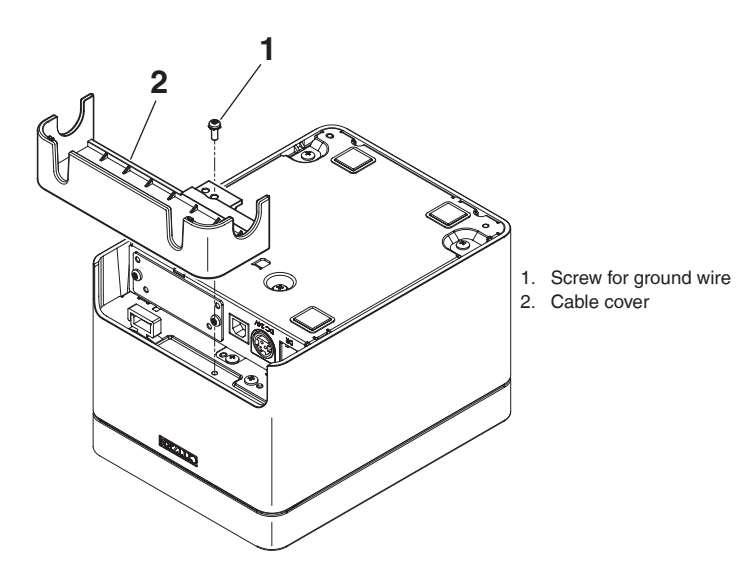

# **3.16 Precautions for Creating Applications and Practical Operations**

If printing is done immediately after the paper is partially cut and torn off, the top of the next print out may be distorted.

For printing after cutting, we recommend to print with the first line empty.

If you are using a serial interface that has a slow data transmission speed, streaks may appear in the printouts when you are printing graphics or gradated text, which require large amounts of data.

USB interfaces may be susceptible to the effects of electromagnetic interference from the host or environment.

If this is the case, try using a cable with ferrite cores on both ends, which are very effective at eliminating EMI.

### 3.17 Download Site for Various Electronic Files

You can view support information and download the latest documents, drivers, utilities, etc. from the following site.

http://www.citizen-systems.co.jp/en/printer/download/

# 4. MAINTENANCE AND TROUBLESHOOTING

### 4.1 Periodic Cleaning

Printing may not be performed normally if the thermal head, paper feed roller (platen roller), or sensor protection sheet are dirty, so cleaning should be performed regularly (every two or three months).

- 1. Turn off the power.
- 2. Flip up the cover open lever to open the paper cover.
- 3. Wait a few minutes until the print head cools.
- 4. Use a cotton swab dampened with ethyl alcohol to wipe off any dirt and dust that is on the print head and platen.

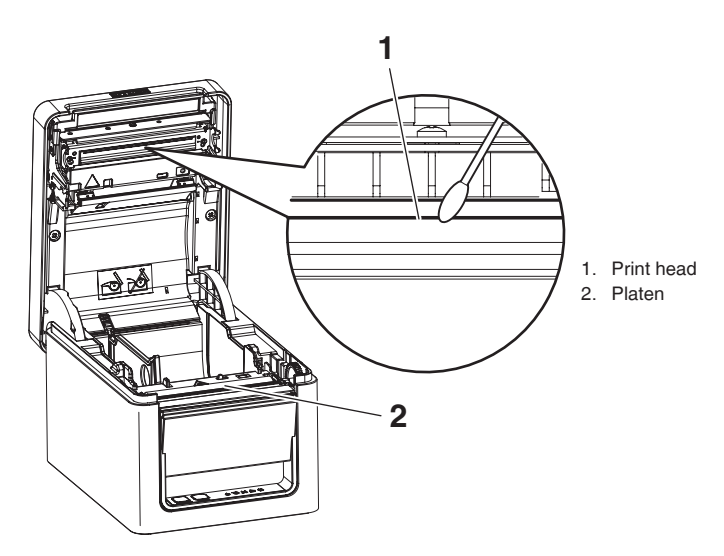

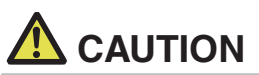

- When opening the paper cover, be careful not to touch the entrance of the blade of the auto cutter.
- The print head is very hot immediately after printing. Be careful not to touch it with your hands.
- Do not touch the print head with bare hands or metal objects.

Ŧ

Refer to PRECAUTIONS IN HANDLING THE PRINTER

### 4.2 Clearing a Cutter Error

If the auto cutter stops during the auto cutter operation with the blade of the auto cutter in the open position due to foreign matter entering, paper jamming, etc., the CUTTER LED flashes. When a cutter error occurs, resolve the cutter error with the following procedure.

- 1. Turn off printer power.
- 2. Flip up the cover open lever to open the paper cover.
- 3. Remove any jammed paper including any scraps of paper. (Remove the paper roll that is loaded in the holder also.)
- 4. Reload the paper roll and close the paper cover.
- 5. Turn on the power.

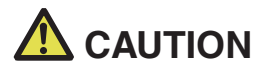

- When opening the paper cover, be careful not to touch the entrance of the blade of the auto cutter.
- The print head is very hot immediately after printing. Be careful not to touch it with your hands.
- Do not touch the print head with bare hands or metal objects.

Refer to PRECAUTIONS IN HANDLING THE PRINTER

### 4.3 Self Test

You can use self test to check for printer problems.

#### Performing a self test operation

- 1. While paper is loaded, press and hold the FEED button and turn on the power.
- Hold the FEED button down for about one second until the buzzer sounds. Release the button to start self test. The printer will print its model name, version, memory switch settings, and built-in fonts.

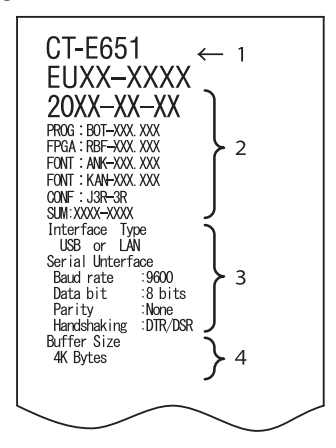

| $\sim$ $\sim$                                                                                                    |   |
|----------------------------------------------------------------------------------------------------|---|
| Manory switches<br>Menory Switches<br>Power ON Info (valid<br>Buffer Size (4K bytes<br>Busy Condition (Fuli/Err<br>Receive Error (Print ?<br>Receive Error (Print ?<br>Receive Error (Print ?<br>Receive Error (Print ?<br>Receive Error (Print ?<br>Receive Error (Print ?<br>Auto Ditter (Valid<br>Bool Print (Waltd<br>Henory Sw( 2) 0000101<br>Memory Sw( 2) 0000101<br>Resume Art PC (Next<br>PME Sensor (Valid<br>PE Sinsor (Valid<br>Resume Art PC (Naid<br>Resume Cttr Err (Valid<br>Resume Cttr Err (Valid<br>Resume Cttr Err (Valid<br>Resume Comer (Cose<br>Memory Sw( 3) 0000100<br>Bead&Cut at TO (Valid<br>Partial Oniy (Valid<br>Memory Sw( 5) 0000100<br>Buzzer (Valid<br>Line Pitch (1/250) | 5 |

- 1. Printer type name
- 2. Firmware version
- 3. Interface settings
- 4. Buffer size
- 5. Memory switch settings

### 4.4 Hexadecimal Dump Printing

Print received data in hexadecimal. If problems such as missing or duplicated data occur, this function allows you to check whether or not the printer is receiving data correctly.

#### How to do hexadecimal dump printing

- 1. Load paper.
- 2. While the paper cover is open, hold down the FEED button as you turn on printing power. Keep FEED button pressing until the POWER LED starts to flash, and then close the paper cover.
- 3. The printer will print "HEX dump print mode" followed by the received data printed in hexadecimal numbers and some characters.

#### How to stop hexadecimal dump printing

Do one of the following to stop printing.

- Press the FEED button consecutively three times
- Turn off the power
- Receive a reset command from an interface

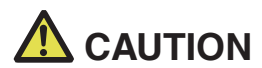

The printer prints "." if there is no character corresponding to the data.

■ None of the commands function during hexadecimal dump printing.

If print data does not cover a complete line, press the FEED button to advance the paper.

Print example HEX dump print mode

> 61 62 63 64 65 66 67 0A 0D 0D 0D 0D abcdefg..... OD 0D 0D .....

### 4.5 Error Indications

• Paper end, paper near-end

The end of the roll of paper is detected at two stages, paper near-end and paperend.

When paper near-end is detected, the PAPER LED flashes. Prepare a new paper roll.

When paper end is detected, the PAPER LED lights and the buzzer sounds. Load a new paper roll. Memory switch settings can be used to disable the buzzer.

### Cover Open

If the cover is opened, the CUTTER LED lights and a buzzer sounds. The buzzer may not sound depending on the memory switch setting. Do not open the cover during printing. If the cover is accidentally opened, the CUTTER LED flashes. Check the paper, pull it straight out of the printer by a couple of centimeters, and then close the cover. Printing restarts. A command must be sent to restart printing depending on the memory switch setting.

Cutter error

If the auto cutter cannot move because of a paper jam or something else, the CUTTER LED flashes and the buzzer sounds. Remove the cause of the trouble and press the FEED button. If the auto cutter still does not move and the paper cover cannot be opened, refer to "Clearing a Cutter Error."

Refer to 4.2 Clearing a Cutter Error

Print head hot

When you print dense characters, dark images, or for an extended time in a hot environment, the print head temperature increases. If the print head exceeds a specified temperature, the printer stops printing and waits for the print head to cool. When this happens, the PAPER LED, CUTTER LED, and COVER LED flash. Printing resumes automatically when the print head cools.

 Black mark/label gap detection error The black mark or label gap cannot be detected.
 The PAPER LED flashes and a buzzer sounds.
 Adjust to black mark sensor or the label sensor with the paper you are using.

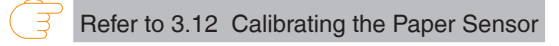

The status display for various messages is shown below.

| Status                                        | PAPER LED | CUTTER LED | COVER LED | SERVICE LED | Buzzer*1 |
|-----------------------------------------------|-----------|------------|-----------|-------------|----------|
| Paper near-end                                | JUUL      | Unlit      | Unlit     | Unlit       | No       |
| Paper-end                                     | Lit       | Unlit      | Unlit     | Unlit       | Yes*2    |
| Cover open*3                                  | Unlit     | Unlit      | Lit       | Unlit       | Yes*2    |
| Cover open II*4                               | Unlit     | Unlit      |           | Unlit       | Yes*2    |
| Cutter locked                                 | Unlit     |            | Unlit     | Unlit       | Yes      |
| Low-voltage error                             |           |            |           | Unlit       | No       |
| High-voltage error                            | Unlit     | Unlit      | Unlit     |             | No       |
| System error                                  | Unlit     | Unlit      | Unlit     |             | No       |
| Memory error                                  | Unlit     | Unlit      | Unlit     |             | No       |
| Print head hot                                |           |            |           | Unlit       | No       |
| Black mark/<br>label gap detection<br>error*5 |           | Unlit      | Unlit     | Unlit       | Yes      |

Notes:

\*1: Buzzer sounds when MSW5-1 (buzzer setting) is set to ON.

\*2: MSW10-5 (buzzer event) can be configured to disable the buzzer.

\*3: Indicated when a cover is opened during standby.

\*4: Indicated when a cover is opened during standby.

\*5: Label specifications/black mark specifications.

### 4.6 Paper Jams

Take care to avoid obstruction of the paper outlet and paper jamming around the outlet during printing.

If paper cannot get out of the printer, it can roll up on the platen inside the printer and cause an error.

If the paper wraps around the platen, open the paper cover and carefully pull the paper out.

### 4.7 Precautions for Performing Printing for Which Printing Speed Changes

When printing for which the printing speed changes is performed, white lines may be printed or paper may not be fed depending on the printing conditions. To prevent these problems, change the following memory switch settings.

- 1. Enable MSW2-3 (buffering).
- 2. Increase the baud rate of MSW7-1 (serial baud rate).
- 3. Change MSW10-2 (print speed) to a lower level.

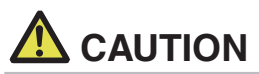

Depending on the serial interface transmission speed, ambient temperature, print data duty, and other factors, changing the above settings may not eliminate the problems.

# 5. OTHER

### 5.1 External Views and Dimensions

(Unit: mm)

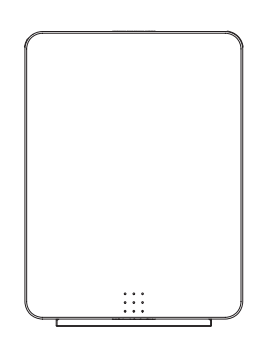

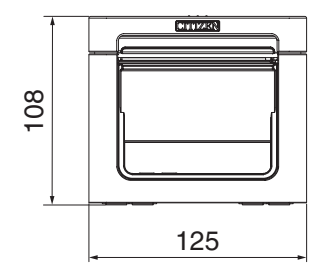

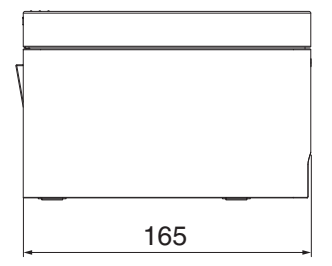

### 5.2 Printing Paper

Use the paper shown in the following table or paper of the same quality.

| Paper type         | Product name                                     |
|--------------------|--------------------------------------------------|
| Recommended        | Nippon Paper TP50KR-2Y, TP50KJ-R                 |
| thermal roll paper | Oji Paper PD150R, PD160R, PD160R-63              |
|                    | Mitsubishi Paper Mills HP220AB-1, F230AA, P220AB |
|                    | Koehler KT48-FA                                  |
| Recommended        | Nippon Paper HD75                                |
| thermal label roll | Ricoh 150LA-1                                    |
| paper              |                                                  |

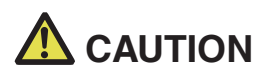

This product is not equipped with a manual cutter, thus it cannot manually cut paper with perforated lines well.

Cutting paper with perforated lines with the auto cutter may cause paper scraps to accumulate internal part of the printer, causing it to break down.

### Thermal roll paper

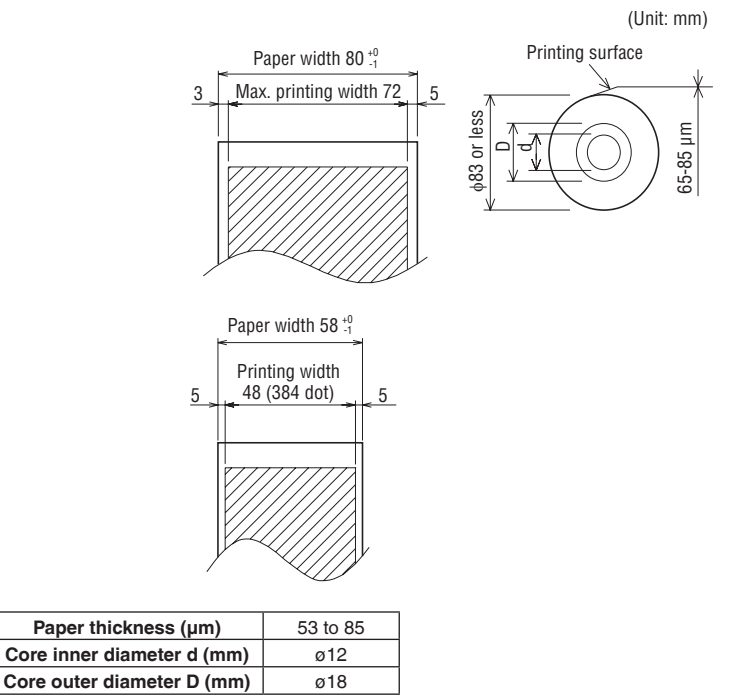

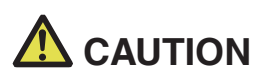

Use thermal paper that is wound as follows:

- Not creased and fits tight to the core.
- Not folded.
- Not glued to the core.

Rolled with the printable side out.

Label media

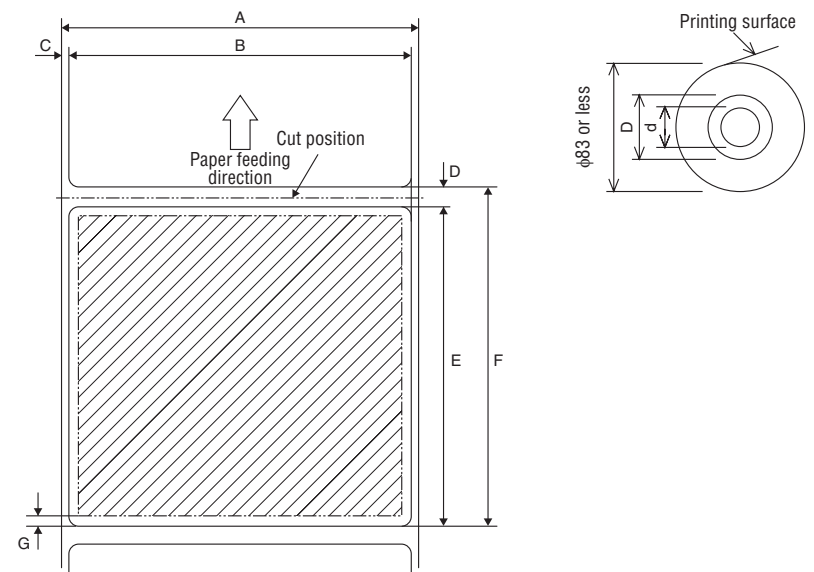

(Unit: mm)

| Symbol | Item                        | Dimensions     |
|--------|-----------------------------|----------------|
| A      | Backing paper width         | 57.5/79.5 ±0.5 |
| В      | Label width                 | 53.5/75.5 ±0.5 |
| С      | Label position on left edge | 2 ±0.5         |
| D      | Label gap                   | 4 to 30        |
| E      | Label length                | 25 to 300      |
| F      | Label pitch                 | D+E            |
| G      | Label paper angle (R)       | 3 or less      |

| Label paper thickness      | 65 to 85 µm   |
|----------------------------|---------------|
| Backing paper thickness    | 60 µm or less |
| Core inner diameter d (mm) | 25.4          |
| Core outer diameter D (mm) | 32            |

# 

- When using the auto cutter, this may damage the cutter lock or the cutter, so be careful of the following.
  - · Keep the paper cut length to 29 mm or more.
  - $\cdot$  Set the cut position to cut between the labels (the backing paper section). Do not cut the label paper (the tack paper).
- If you have changed the label backing paper type, be sure to adjust the paper sensors again.
- Keep both the left and right margins of the paper to at least 2 mm.
- Keep the top and bottom margins of the paper to at least 1 mm.

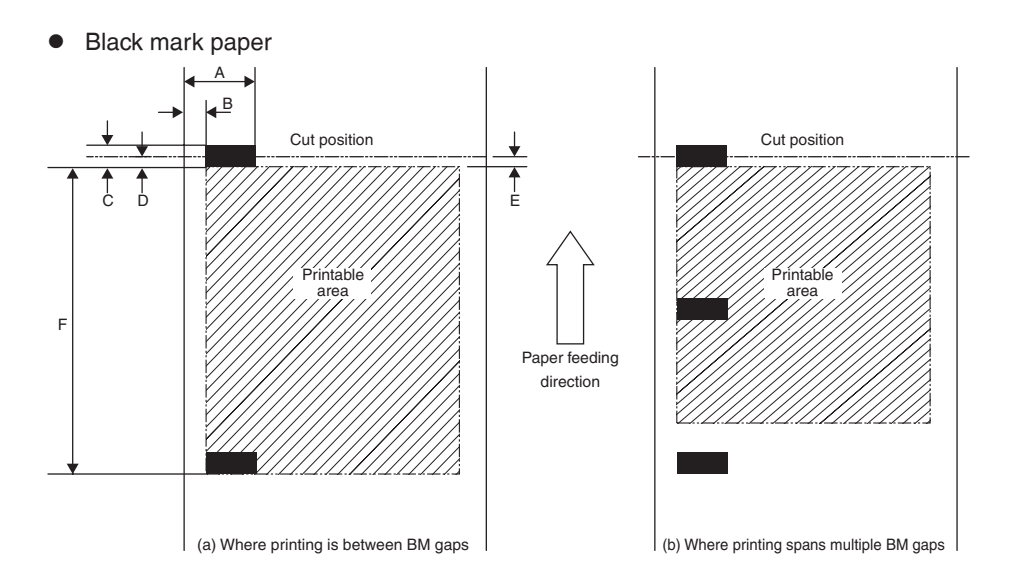

(Unit: mm)

| Symbol             | Item                              | Dimensions   |
|--------------------|-----------------------------------|--------------|
| A                  | Black mark position on right edge | 13.4 or more |
| В                  | Black mark position on left edge  | 0.4 or less  |
| С                  | Black mark height                 | 4 to 6       |
| D                  | Black mark cut position           | 2 to 3       |
| E                  | Above paper margin                | 0 ±0.5       |
| F Black mark pitch |                                   | 30 to 300    |

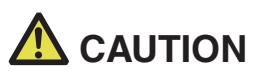

■ Use a black mark PCS value of 0.90 or more.

- Take the basic printing position ±2 mm into account for print cue accuracy using black mark detection. For printing length, take variations in the ambient temperature and platen diameter machining accuracy in the initial state into account and allow for ±2% with regard to setting values. Additionally, when considering the product life, allow for a maximum of -5% with regard to setting values. When using preprinted paper, give due consideration to the print layout.
- If printing spans multiple black marks, the black marks are ignored, and printing continues.

### 5.3 Manual Setting of Memory Switches

Memory switches are used to set various printer settings. Memory switches can be set manually, or by utilities or commands. This section explains how to perform manual settings.

For information on how to set the memory switches using commands, please refer to the Command Reference.

#### Individual setting mode

Set the memory switches individually.

Do the settings while confirming the memory switch function and settings on the printout.

- 1. Load paper.
- 2. While the paper cover is open, press and hold the FEED button and turn on the power.

#### 3. Press the FEED button twice and close the paper cover.

The printer enters the mode for setting memory switches individually. The printer prints "Memory SW (1)" and the current setting, 0 (off) or 1 (on). (The current settings for memory switches 7 to 13 are not printed.)

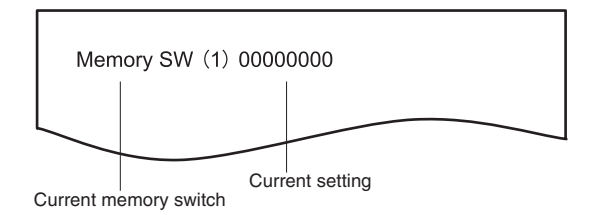

#### 4. Press the FEED button.

Each press of the FEED button cycles through the list of memory switches in the following sequence: "Memory SW (1)" > "Memory SW (2)" > ..."Memory SW (11)" or "Memory SW (13)" > "Save To Memory" > "Memory SW (1)".

Press the FEED button until the number for the memory switch you want to change is printed.

#### 5. Press the FEED button for at least two seconds.

A setting for the memory switch is printed, through the cycle, each time the FEED button is pressed for at least two seconds.

Press the FEED button for at least two seconds to cycle through the list until the function of the memory switch you want to change is printed.

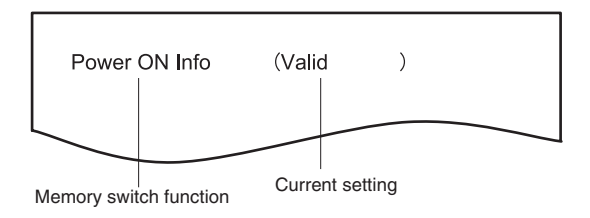

#### 6. Press the FEED button.

A setting is printed each time the FEED button is pressed in order through the cycle. When the current settings are printed, the COVER LED lights. Press the FEED button until the setting you want is printed.

7. Press the FEED button for at least two seconds. The selected settings are set.

The next memory switch function and settings are printed.

- Repeat steps 5 to 7 to change different functions for the current memory switch number.
- 9. Open the paper cover and close it. The changed memory switch settings are printed.
- 10. Repeat steps 4 to 9 to change functions for a different memory switch number.
- 11. Press the FEED button until "Save To Memory" is printed.
- 12. Press the FEED button for at least two seconds.

The changed memory switch settings are saved and a list of them is printed. The printer exits individual setting mode when printing is finished.

#### Memory switch initialization

Set all the memory switches to the factory settings.

- 1. Do steps 1 through 3 of the procedure to enter individual setting mode.
- 2. Press the FEED button until "Save To Memory" is printed.
- 3. Open the paper cover.
- 4. Press the FEED button for at least two seconds. All memory switches change to the factory settings.
- 5. Close the paper cover.

The function of each memory switch is shown in the following table. (Shaded values are factory settings.)

| Switch no.  | Function         | OFF          | ON           |
|-------------|------------------|--------------|--------------|
| MSW1-1      | Power ON Info    | Valid        | Not Send     |
| MSW1-2      | Buffer Size      | 4K bytes     | 45 bytes     |
| MSW1-3      | Busy Condition   | Full/Err     | Full         |
| MSW1-4      | Receive Error    | Print"?"     | No Print     |
| MSW1-5      | CR Mode          | Ignored      | LF           |
| MSW1-6      | Reserved         | Fixed        | _            |
| MSW1-7      | DSR Signal       | Invalid      | Valid        |
| MSW1-8      | INIT Signal      | Invalid      | Valid        |
|             |                  |              |              |
| MSW2-1      | Reserved         | _            | Fixed        |
| MSW2-2      | Auto Cutter      | Invalid      | Valid        |
| MSW2-3      | Spool Print      | Invalid      | Valid        |
| MSW2-4      | Full Col Print   | LineFeed     | WaitData     |
| MSW2-5      | Resume aft PE    | Next         | Тор          |
| MSW2-6      | Reserved         | Fixed        | _            |
| MSW2-7      | Reserved         | Fixed        | _            |
| MSW2-8      | PNE Sensor       | Valid        | Invalid      |
| MSW2-8 *1   | PNE Sensor       | Valid        | Invalid      |
|             |                  |              |              |
| MSW3-1      | Resume Cttr Err  | Valid        | Invalid      |
| MSW3-2      | PE signal by PNE | Valid        | Invalid      |
| MSW3-3      | Reserved         | Fixed        | _            |
| MSW3-4      | Reserved         | Fixed        | _            |
| MSW3-5      | Reserved         | Fixed        | _            |
| MSW3-6      | Reserved         | Fixed        | _            |
| MSW3-7      | CBM1000 Mode     | Invalid      | Valid        |
| MSW3-8      | Resume Open Err  | Close        | Command      |
|             |                  |              |              |
| MSW4-1      | Reserved         | Fixed        | _            |
| MSW4-1 *1   | P.Length Set     | Auto Measure | Command      |
| MSW4-2      | Reserved         | Fixed        | _            |
| MSW4-2 *1   | Power on TOF     | Invalid      | Valid        |
| MSW4-3      | Feed&Cut at TOF  | Invalid      | Valid        |
| MSW4-4      | Reserved         | Fixed        | _            |
| MSW4-4 *1   | Paper Select     | Thermal Roll | BM.P / Lbl.P |
| MSW4-5      | Reserved         | Fixed        | _            |
| MSW4-5 *1   | Position Detect  | Black Mark   | Label        |
| MSW4-6      | Reserved         | Fixed        | _            |
| MSW4-6 *1   | Measure at Close | Invalid      | Valid        |
| MSW4-7      | Reserved         | Fixed        | _            |
| MSW4-8      | Partial Only     | Invalid      | Valid        |
| MSW4-8 *1*2 | Partial Only     | Invalid      | Valid        |
|             |                  |              |              |

| Switch no. | Function         | OFF             | ON             |
|------------|------------------|-----------------|----------------|
| MSW5-1     | Buzzer           | Valid           | Invalid        |
| MSW5-2     | Line Pitch       | 1/360           | 1/406          |
| MSW5-3     | USB Mode         | Virtual COM     | Printer Class  |
| MSW5-4     | Reserved         | Fixed           | —              |
| MSW5-5     | Reserved         | Fixed           | —              |
| MSW5-6     | Reserved         | Fixed           | —              |
| MSW5-7     | Reserved         | Fixed           | —              |
| MSW5-8     | Reserved         | Fixed           | —              |
|            |                  |                 |                |
| MSW6-1     | Act. For Driver  | Invalid         | Valid          |
| MSW6-2     | Character Space  | Invalid         | Valid          |
| MSW6-3     | USB Power Save   | Invalid         | Valid          |
| MSW6-4     | Reserved         | Fixed           | —              |
| MSW6-5     | Reserved         | Fixed           | —              |
| MSW6-6     | Reserved         | Fixed           | _              |
| MSW6-7     | Reserved         | Fixed           | _              |
| MSW6-8     | Power ON trigger | Power switch ON | AC power input |

| Switch no. | Function         | Initial setting | Setting value                                                                       |
|------------|------------------|-----------------|-------------------------------------------------------------------------------------|
| MSW7-1     | Baud Rate        | 9600 bps        | 1200 bps, 2400 bps, 4800 bps, 9600 bps, 19200 bps, 38400 bps, 57600 bps, 115200 bps |
| MSW7-2     | Data Length      | 8bits           | 7bits. 8bits                                                                        |
| MSW7-3     | Stop Bit         | 1bit            | 1bit. 2bits                                                                         |
| MSW7-4     | Parity           | NONE            | NONE, ODD, EVEN                                                                     |
| MSW7-5     | Flow Control     | DTR/DSR         | DTR/DSR, XON/XOFF                                                                   |
| MSW7-6     | DMA Control      | Valid           | Valid, Invalid                                                                      |
| MSW7-7     | VCom Protocol    | PC Setting      | PC Setting, DTR/DSR, XON/XOFF                                                       |
|            |                  |                 |                                                                                     |
| MSW8-1     | Print Width      | 576 dots        | 576 dots, 546 dots, 512 dots, 420 dots, 390 dots, 384 dots, 360 dots                |
| MSW8-3     | Top Margin       | 11mm            | 3mm, 4mm, 5mm, 6mm, 7mm, 8mm, 9mm, 10mm, 11mm                                       |
| MSW8-4     | Line Gap Reduce  | Invalid         | Invalid, 3/4, 2/3, 1/2, 1/3, 1/4, 1/5, ALL                                          |
| MSW8-5     | Reduced Char V/H | 100% / 100%     | 100% / 100%, 75% / 100%, 50% / 100%, 100% / 75%,<br>75% / 75%, 50% / 75%            |
| MSW8-6     | Auto Side Shift  | Invalid         | Invalid, 1 dot, 2 dots, 3 dots, 4 dots, 5 dots, 6 dots, 7 dots                      |
| MSW8-7     | Liner Free Mode  | Invalid         | Disabled, 1 h, 6 h, 12 h, 18 h, 24 h, 5 m, 10 m<br>15 m, 20 m, 30 m                 |
|            |                  |                 |                                                                                     |

| Switch no. | Function        | Initial setting   | Setting value                                                                                                    |
|------------|-----------------|-------------------|----------------------------------------------------------------------------------------------------|
| MSW9-1     | Code Page       | PC437             | PC 437, Katakana, PC 850, PC 858, PC 860, PC 863,<br>PC 865, PC 852, PC 866, PC 857, WPC1252, Space<br>page, PC 864, ThaiCode11 1Pass, ThaiCode11<br>3Pass, ThaiCode18 1Pass, ThaiCode18 3Pass,<br>TCVN-3 |
| MSW9-2     | Int'Char Set    | U.S.A             | USA, France, Germany, England, Denmark, Sweden,<br>Italy, Spain, Japan, Norway, Denmark 2, Spain 2, Latin<br>America, Korea, Croatia, China, Vietnam                                                      |
| MSW9-4     | Kanji code      | Invalid           | Disabled, JIS (Japan), SJIS: CP932 (Japan), SJIS:<br>X0213 (Japan), GB18030 (China), KS Hangul (South<br>Korea), EUC Hangul (South Korea), BIG5 (Taiwan)                                                  |
|            |                 |                   |                                                                                                    |
| MSW10-1    | Print Density   | 100 %             | 70 %, 75 %, 80 %, 85 %, 90 %, 95 %, 100 %, 105 %,<br>110 %, 115 %, 120 %, 125 %, 130 %, 135 %, 140 %                                                                                                    |
| MSW10-2    | Print Speed     | Level 9           | Level 1, Level 2, Level 3, Level 4, Level 5, Level 6,<br>Level 7, Level 8, Level 9                                                                                                    |
| MSW10-4    | Old Command     | Invalid           | Invalid, CBM1, CBM2                                                                                                    |
| MSW10-5    | Buzzer Event    | Not By C.<br>Open | All Event/Error, Not by C.Open, Not by C.Open/PE                                                                                                    |
| MSW10-6    | Buzzer Sound    | Tone 2            | Tone 1, Tone 2, Tone 3, Tone 4                                                                                                    |
|            |                 |                   |                                                                                                    |
| MSW13-1    | Security/Target | Low/All           | Low/All, Mid/All, Mid/Paired only, Hi/All, Hi/Paired only                                                                                                    |
| MSW13-5    | BT Device Scan  | Discoverable      | No Response, Discoverable                                                                                                    |
| MSW13-6    | Auto Reconnect  | Valid             | Valid   Invalid, Valid                                                                                                    |

\*1: Label specifications/black mark specifications

\*2: For label specifications/black mark specifications, MSW4-8 settings are not applied. (Limited to full cut)

## **CITIZEN SYSTEMS AMERICA CORPORATION**

363 Van Ness Way, Suite 404 Torrance, CA 90501. USA Tel: (310) 781-1460 Fax:(310) 781-9152 http://www.citizen-systems.com

### **CITIZEN SYSTEMS EUROPE GmbH**

 Otto-Hirsch-Brücken 17
 E

 70329 Stuttgart
 S

 Germany
 U

 Tel: +49 (0) 711 49032-0
 T

 Fax:+49 (0) 711 49032-45
 F

 http://www.citizen-europe.com
 F

Elizabeth House, 56-60 London Road Staines-Upon-Thames, TW18 4HF United Kingdom Tel: +44 (0) 20 8893 1900 Fax: +44 (0) 20 8893 0080

### CITIZEN SYSTEMS JAPAN CO., LTD.

6-1-12, Tanashi-cho, Nishi-Tokyo-shi Tokyo, 188-8511. Japan Tel: +81 (0) 42 468 4608 Fax:+81 (0) 42 468 4687 https://www.citizen-systems.co.jp/printer/

> CT-E651\_UM\_130\_EN PMC-2011 November 2020